# Complieaze

A GenAI assistant to make regulatory compliance easy.

<u>User Manual</u>

Complieaze

dataeaze

### Table of Contents

| Introduction            | 3  |
|-------------------------|----|
| 1. Getting Started      | 3  |
| Accessing the Chatbot   | 3  |
| Chat Interface Overview | 5  |
| 2. Using the Chatbot    | 6  |
| Recent Chat             | 6  |
| Quick Summary           | 7  |
| Dedicated Browse Window | 9  |
| User Profile Options    | 12 |
| Admin Feature           | 14 |
| Select Regulators       | 15 |
| Question & Answering    | 19 |
| References              | 21 |
| Changes                 | 23 |
| Checklist               | 25 |
| Browse                  | 26 |
| Talk to a circular      | 27 |
| 3. Upload a document    | 31 |

### dataeaze

### Introduction

Welcome to Complieaze, a cutting-edge web-based chatbot application designed to streamline your compliance queries for various regulators like RBI (Reserve Bank of India), SEBI (Securities and Exchange Board of India) and others.

This manual is your comprehensive guide to navigating and utilizing the chatbot effectively, ensuring you get the most out of its capabilities for all your compliance needs.

## 1. Getting Started

### Accessing the Chatbot

To access Complieaze application :

• Open your web browser and navigate to <a href="https://complieaze.ai">https://complieaze.ai</a>

| Complieaze<br>Regulatory compliance assistant | Login           |
|-----------------------------------------------|-----------------|
|                                               | Password        |
|                                               | Login Microsoft |
|                                               |                 |
|                                               |                 |
|                                               |                 |

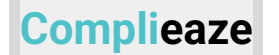

• Click on the Microsoft login button

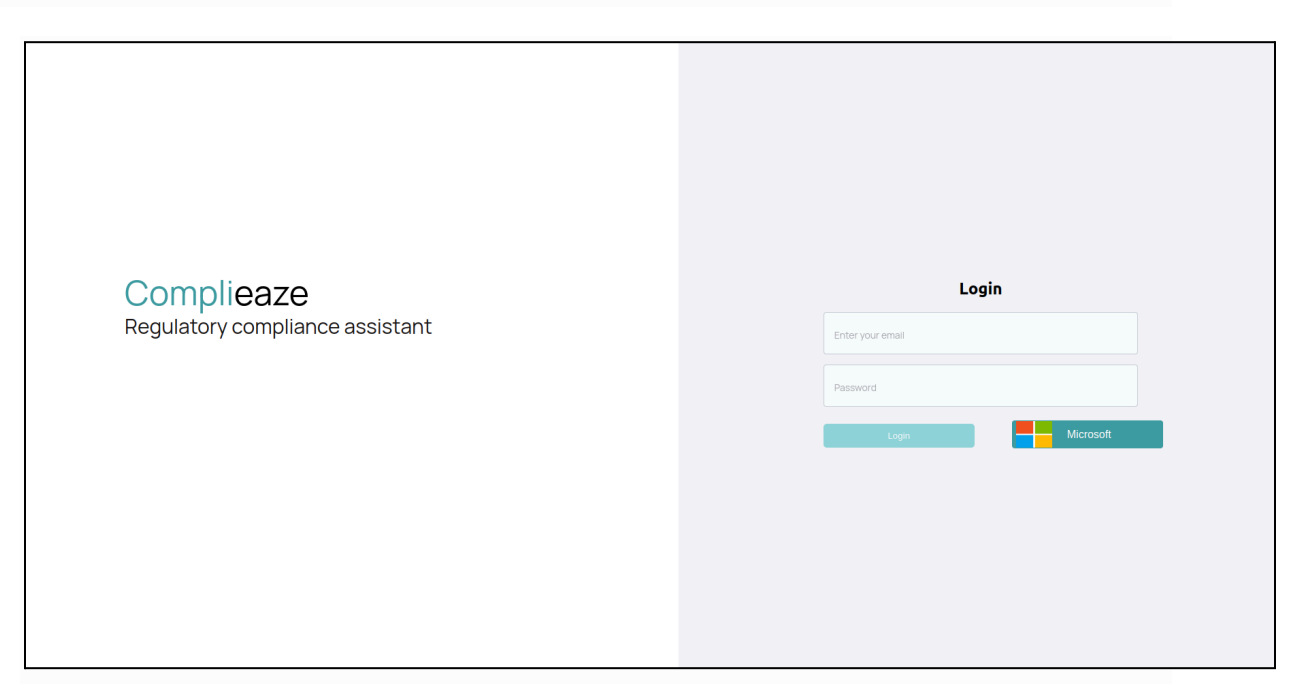

### Chat Interface Overview

Once the chatbot interface is open:

• You will see a chatbot window or prompt inviting you to start a conversation.

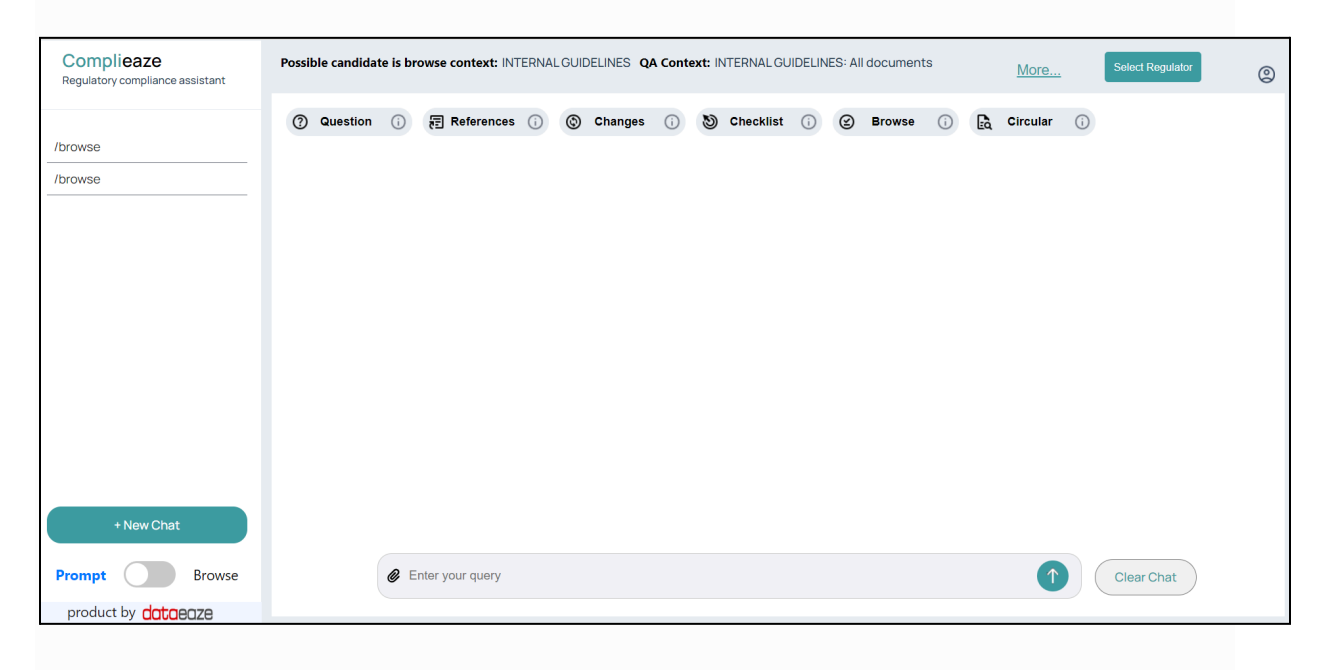

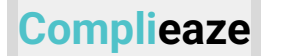

• The chatbot has preset options for common inquiries related to regulatory compliances.

| Complieaze<br>Regulatory compliance assistant | Possib  | le candida | te is bro | owse context: IN | TERNA | LGUIE | Delines <b>q</b> a | A Conte | ext: IՒ | ITERNAL GU | IDELIN | IES: All | l document | ts |    | More     | <u>.</u> | Select Regulator | ٢ |
|-----------------------------------------------|---------|------------|-----------|------------------|-------|-------|--------------------|---------|---------|------------|--------|----------|------------|----|----|----------|----------|------------------|---|
|                                               | 0       | Question   | i         | References       | (i)   | ٢     | Changes            | i       | 9       | Checklist  | í      | Ø        | Browse     | í  | Eà | Circular | í        |                  |   |
| /browse                                       | · · · · |            |           |                  |       |       |                    |         |         |            |        |          |            |    |    |          |          | •                |   |
| /browse                                       |         |            |           |                  |       |       |                    |         |         |            |        |          |            |    |    |          |          |                  |   |
|                                               |         |            |           |                  |       |       |                    |         |         |            |        |          |            |    |    |          |          |                  |   |
|                                               |         |            |           |                  |       |       |                    |         |         |            |        |          |            |    |    |          |          |                  |   |
|                                               |         |            |           |                  |       |       |                    |         |         |            |        |          |            |    |    |          |          |                  |   |
|                                               |         |            |           |                  |       |       |                    |         |         |            |        |          |            |    |    |          |          |                  |   |
|                                               |         |            |           |                  |       |       |                    |         |         |            |        |          |            |    |    |          |          |                  |   |
|                                               |         |            |           |                  |       |       |                    |         |         |            |        |          |            |    |    |          |          |                  |   |
|                                               |         |            |           |                  |       |       |                    |         |         |            |        |          |            |    |    |          |          |                  |   |
|                                               |         |            |           |                  |       |       |                    |         |         |            |        |          |            |    |    |          |          |                  |   |
|                                               |         |            |           |                  |       |       |                    |         |         |            |        |          |            |    |    |          |          |                  |   |
|                                               |         |            |           |                  |       |       |                    |         |         |            |        |          |            |    |    |          |          |                  |   |
| + New Chat                                    |         |            |           |                  |       |       |                    |         |         |            |        |          |            |    |    |          |          |                  |   |
| Prompt Browse                                 |         |            | Ø E       | nter your query  |       |       |                    |         |         |            |        |          |            |    |    | 1        |          | Clear Chat       |   |
| product by <b>dataeaze</b>                    |         |            |           |                  |       |       |                    |         |         |            |        |          |            |    |    |          |          |                  |   |

# 2. Using the Chatbot

### Recent Chat

2.1 The left section displays Quick access to your recent chats.

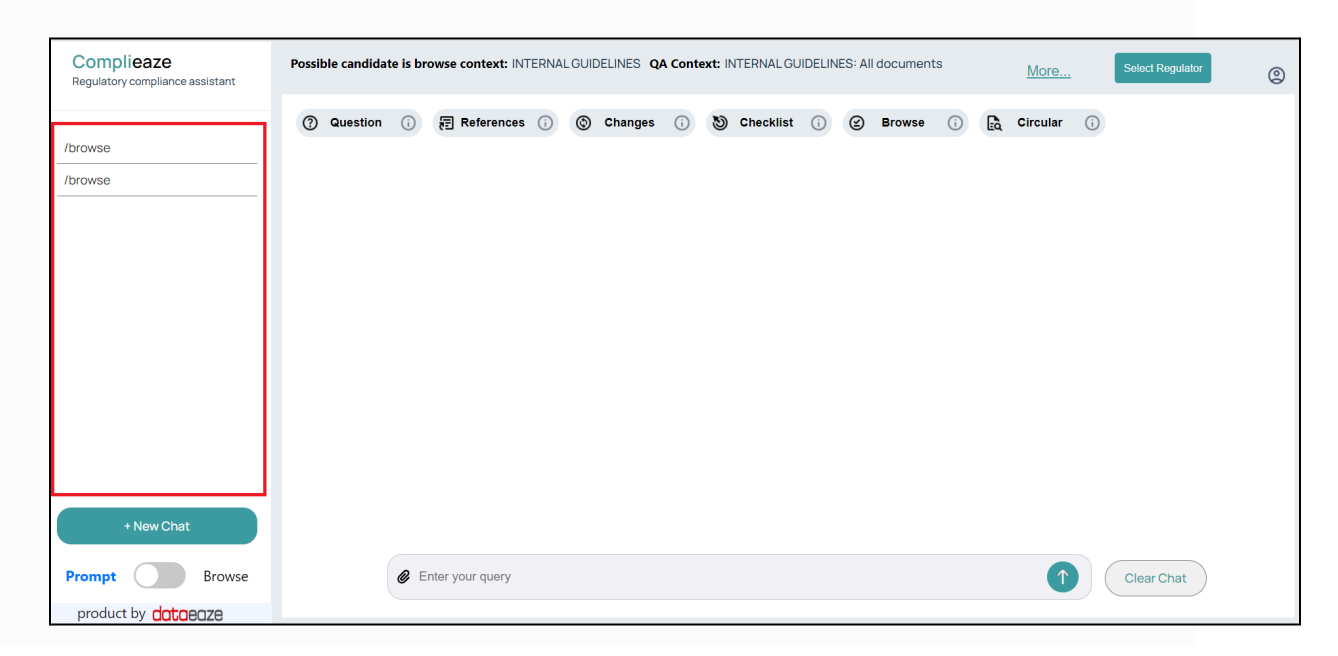

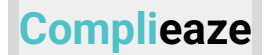

2.2.0 User can save current chat and create new chat by clicking on 'New Chat' button

| Complieaze<br>Regulatory compliance assistant | Possil | ble candida | te is br   | owse context: IN | TERNA | LGUIE | DELINES QA | Conte | ext: IՒ | ITERNAL GU | JIDELIN | IES: All | documen | ts |    | More     |   | Select Regulator | 0 |
|-----------------------------------------------|--------|-------------|------------|------------------|-------|-------|------------|-------|---------|------------|---------|----------|---------|----|----|----------|---|------------------|---|
|                                               | 0      | Question    | i          | E References     | i     | ٩     | Changes    | i     | 5       | Checklist  | i       | $\cong$  | Browse  | i  | Eà | Circular | i |                  |   |
| /browse                                       |        |             |            |                  |       |       |            |       |         |            |         |          |         |    |    |          |   |                  |   |
| /browse                                       |        |             |            |                  |       |       |            |       |         |            |         |          |         |    |    |          |   |                  |   |
|                                               |        |             |            |                  |       |       |            |       |         |            |         |          |         |    |    |          |   |                  |   |
|                                               |        |             |            |                  |       |       |            |       |         |            |         |          |         |    |    |          |   |                  |   |
|                                               |        |             |            |                  |       |       |            |       |         |            |         |          |         |    |    |          |   |                  |   |
|                                               |        |             |            |                  |       |       |            |       |         |            |         |          |         |    |    |          |   |                  |   |
|                                               |        |             |            |                  |       |       |            |       |         |            |         |          |         |    |    |          |   |                  |   |
|                                               |        |             |            |                  |       |       |            |       |         |            |         |          |         |    |    |          |   |                  |   |
|                                               |        |             |            |                  |       |       |            |       |         |            |         |          |         |    |    |          |   |                  |   |
|                                               |        |             |            |                  |       |       |            |       |         |            |         |          |         |    |    |          |   |                  |   |
|                                               |        |             |            |                  |       |       |            |       |         |            |         |          |         |    |    |          |   |                  |   |
| + New Chat                                    |        |             |            |                  |       |       |            |       |         |            |         |          |         |    |    |          |   |                  |   |
| Prompt Browse                                 |        |             | <b>@</b> E | nter your query  |       |       |            |       |         |            |         |          |         |    |    | <b>↑</b> |   | Clear Chat       |   |
| product by <b>dataeaze</b>                    |        |             |            |                  |       |       |            |       |         |            |         |          |         |    |    |          |   |                  |   |

2.2.1 Users can visit the recent chat box at the left side for fast access to their previous searches.

| Complieaze<br>Regulatory compliance assistant | Poss | ible candida | ite is bi  | rowse context: IN | TERNA | LGUI | delines <b>q</b> | A Conte | ext: IN | ITERNAL GU | JIDELIN | NES: All  | document | ts |    | More     |   | Select Regulator | (9 |
|-----------------------------------------------|------|--------------|------------|-------------------|-------|------|------------------|---------|---------|------------|---------|-----------|----------|----|----|----------|---|------------------|----|
|                                               | 0    | Question     | i          | References        | i     | ٩    | Changes          | i       | 5       | Checklist  | i       | $\otimes$ | Browse   | i  | Eà | Circular | í |                  |    |
| /browse                                       |      |              |            |                   |       |      |                  |         |         |            |         |           |          |    |    |          |   |                  |    |
| /browse                                       |      |              |            |                   |       |      |                  |         |         |            |         |           |          |    |    |          |   |                  |    |
|                                               | 4    |              |            |                   |       |      |                  |         |         |            |         |           |          |    |    |          |   |                  |    |
|                                               |      |              |            |                   |       |      |                  |         |         |            |         |           |          |    |    |          |   |                  |    |
|                                               |      |              |            |                   |       |      |                  |         |         |            |         |           |          |    |    |          |   |                  |    |
|                                               |      |              |            |                   |       |      |                  |         |         |            |         |           |          |    |    |          |   |                  |    |
|                                               |      |              |            |                   |       |      |                  |         |         |            |         |           |          |    |    |          |   |                  |    |
|                                               |      |              |            |                   |       |      |                  |         |         |            |         |           |          |    |    |          |   |                  |    |
|                                               |      |              |            |                   |       |      |                  |         |         |            |         |           |          |    |    |          |   |                  |    |
|                                               |      |              |            |                   |       |      |                  |         |         |            |         |           |          |    |    |          |   |                  |    |
|                                               |      |              |            |                   |       |      |                  |         |         |            |         |           |          |    |    |          |   |                  |    |
| + New Chat                                    |      |              |            |                   |       |      |                  |         |         |            |         |           |          |    |    |          |   |                  |    |
| Prompt Browse                                 |      |              | <b>@</b> E | Enter your query  |       |      |                  |         |         |            |         |           |          |    |    | 1        |   | Clear Chat       |    |
| product by <b>dataeaze</b>                    |      |              |            |                   |       |      |                  |         |         |            |         |           |          |    |    |          |   |                  |    |

### Quick Summary of documents present in the database

2.3 The quick summary provides an overview of the regulator, highlighting key statistics such as its name, the number of Acts, Circulars, and General Orders. For

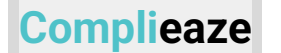

more detailed information about a specific regulator, users can click on the **"more" button**.

| Complieaze<br>Regulatory compliance assistant | Possil | ble candida | te is br   | owse context: IN | TERNA | LGUI | DELINES QA | Conte | ext: IN | ITERNAL GU | IIDELIN | IES: All | document | ts |    | More     |   | Select Regulator | ٢ |
|-----------------------------------------------|--------|-------------|------------|------------------|-------|------|------------|-------|---------|------------|---------|----------|----------|----|----|----------|---|------------------|---|
|                                               | 0      | Question    | i          | References       | i     | ٩    | Changes    | í     | 9       | Checklist  | i       | (        | Browse   | í  | Eà | Circular | i |                  |   |
| /browse                                       |        |             |            |                  |       |      |            |       |         |            |         |          |          |    |    |          |   |                  |   |
| /browse                                       |        |             |            |                  |       |      |            |       |         |            |         |          |          |    |    |          |   |                  |   |
|                                               |        |             |            |                  |       |      |            |       |         |            |         |          |          |    |    |          |   |                  |   |
|                                               |        |             |            |                  |       |      |            |       |         |            |         |          |          |    |    |          |   |                  |   |
|                                               |        |             |            |                  |       |      |            |       |         |            |         |          |          |    |    |          |   |                  |   |
|                                               |        |             |            |                  |       |      |            |       |         |            |         |          |          |    |    |          |   |                  |   |
|                                               |        |             |            |                  |       |      |            |       |         |            |         |          |          |    |    |          |   |                  |   |
|                                               |        |             |            |                  |       |      |            |       |         |            |         |          |          |    |    |          |   |                  |   |
|                                               |        |             |            |                  |       |      |            |       |         |            |         |          |          |    |    |          |   |                  |   |
|                                               |        |             |            |                  |       |      |            |       |         |            |         |          |          |    |    |          |   |                  |   |
|                                               |        |             |            |                  |       |      |            |       |         |            |         |          |          |    |    |          |   |                  |   |
|                                               |        |             |            |                  |       |      |            |       |         |            |         |          |          |    |    |          |   |                  |   |
| + New Chat                                    |        |             |            |                  |       |      |            |       |         |            |         |          |          |    |    |          |   |                  |   |
| Prompt Browse                                 |        |             | <b>@</b> E | nter your query  |       |      |            |       |         |            |         |          |          |    |    | 1        |   | Clear Chat       |   |
| product by dataeaze                           |        |             |            |                  |       |      |            |       |         |            |         |          |          |    |    |          |   |                  |   |

2.3.1 Clicking the **"more" button** provides users with a detailed summary of the regulator, including the total number of circulars issued, the title and date of the most recent circular, the count of master circulars, QA Context, and the number of master directions relevant to the regulator.

This feature keeps users informed with essential and current regulatory information at a glance.

| assistant | Possible candidate is browse context: SEBI QA Context: SEBI: All doc                                        | uments Less                                                  | ٢ |
|-----------|----------------------------------------------------------------------------------------------------|--------------------------------------------------------------|---|
|           | Summary of Documents                                                                                        |                                                              |   |
|           | Count of Documents                                                                                          | Latest Circular                                              |   |
|           | Circulars: 2512 Master Circulars: 104 Master Directions: 104                                                | Latest Circular Name: SEBI/HO/DDHS/DDHS-PoD-2/P/CIR/2024/114 |   |
|           | Acts: 6 Regulations: 41 Rules: 18                                                                           | Latest Circular Date: 21 August 2024                         |   |
|           |                                                                                                    |                                                              |   |
|           | ⑦         Question         ()         ₽         References         ()         ()         Changes         () | S Checklist () (2 Browse () 🔁 Circular ()                    |   |

2.4 Users can clear recent chats using 'Clear Chat' button

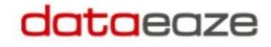

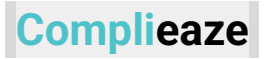

| Complieaze<br>Regulatory compliance assistant | Possib | le candida | te is br   | owse context: INT | ERNAL | GUIE | DELINES QA | Conte | ext: IN | ITERNAL GU | IDELIN | IES: All | document | s |    | More     |   | Select Regulator | 0 |
|-----------------------------------------------|--------|------------|------------|-------------------|-------|------|------------|-------|---------|------------|--------|----------|----------|---|----|----------|---|------------------|---|
|                                               | 0      | Question   | i          | References        | i     | ٩    | Changes    | i     | 5       | Checklist  | i      | $\odot$  | Browse   | i | Eà | Circular | i |                  |   |
| /browse                                       |        |            |            |                   |       |      |            |       |         |            |        |          |          |   |    |          |   |                  |   |
| /browse                                       |        |            |            |                   |       |      |            |       |         |            |        |          |          |   |    |          |   |                  |   |
|                                               |        |            |            |                   |       |      |            |       |         |            |        |          |          |   |    |          |   |                  |   |
|                                               |        |            |            |                   |       |      |            |       |         |            |        |          |          |   |    |          |   |                  |   |
|                                               |        |            |            |                   |       |      |            |       |         |            |        |          |          |   |    |          |   |                  |   |
|                                               |        |            |            |                   |       |      |            |       |         |            |        |          |          |   |    |          |   |                  |   |
|                                               |        |            |            |                   |       |      |            |       |         |            |        |          |          |   |    |          |   |                  |   |
|                                               |        |            |            |                   |       |      |            |       |         |            |        |          |          |   |    |          |   |                  |   |
|                                               |        |            |            |                   |       |      |            |       |         |            |        |          |          |   |    |          |   |                  |   |
|                                               |        |            |            |                   |       |      |            |       |         |            |        |          |          |   |    |          |   |                  |   |
|                                               |        |            |            |                   |       |      |            |       |         |            |        |          |          |   |    |          |   |                  |   |
| + New Chat                                    |        |            |            |                   |       |      |            |       |         |            |        |          |          |   |    |          |   |                  |   |
| Prompt Browse                                 |        |            | <i>©</i> E | nter your query   |       |      |            |       |         |            |        |          |          |   |    | 1        |   | Clear Chat       |   |
| product by <b>dataeaze</b>                    | _      |            |            |                   |       |      |            |       |         |            |        |          |          |   |    |          |   |                  |   |

2.5 Users can write their question in the input box & click on the up arrow button ( submit button ) to submit any query.

| Complieaze<br>Regulatory compliance assistant | Possil | ole candida | te is br | owse context: SEI | BI QA | Cont | ext: SEBI: A | ll docu | ments | 5         | Mo | ore       |        |   |     |          |   | Select Regulator | 0 |
|-----------------------------------------------|--------|-------------|----------|-------------------|-------|------|--------------|---------|-------|-----------|----|-----------|--------|---|-----|----------|---|------------------|---|
|                                               | 0      | Question    | i        | References        | í     | ٩    | Changes      | i       | 9     | Checklist | i  | $\otimes$ | Browse | i | Eà. | Circular | í |                  |   |
| /browse                                       |        |             |          |                   |       |      |              |         |       |           |    |           |        |   |     |          |   |                  |   |
| /browse                                       |        |             |          |                   |       |      |              |         |       |           |    |           |        |   |     |          |   |                  |   |
|                                               |        |             |          |                   |       |      |              |         |       |           |    |           |        |   |     |          |   |                  |   |
|                                               |        |             |          |                   |       |      |              |         |       |           |    |           |        |   |     |          |   |                  |   |
|                                               |        |             |          |                   |       |      |              |         |       |           |    |           |        |   |     |          |   |                  |   |
|                                               |        |             |          |                   |       |      |              |         |       |           |    |           |        |   |     |          |   |                  |   |
|                                               |        |             |          |                   |       |      |              |         |       |           |    |           |        |   |     |          |   |                  |   |
|                                               |        |             |          |                   |       |      |              |         |       |           |    |           |        |   |     |          |   |                  |   |
|                                               |        |             |          |                   |       |      |              |         |       |           |    |           |        |   |     |          |   |                  |   |
|                                               |        |             |          |                   |       |      |              |         |       |           |    |           |        |   |     |          |   |                  |   |
|                                               |        |             |          |                   |       |      |              |         |       |           |    |           |        |   |     |          |   |                  |   |
| + New Chat                                    |        |             |          |                   |       |      |              |         |       |           |    |           |        |   |     |          |   |                  |   |
| Prompt Browse                                 |        |             | E        | nter your query   |       |      |              |         |       |           |    |           |        |   |     | ſ        |   | Clear Chat       |   |
| product by <b>dataeaze</b>                    |        |             |          |                   |       |      |              |         |       |           |    |           |        |   |     |          |   |                  |   |

2.6 Users can toggle between Prompt and Browse screens by selecting the appropriate option from the drop down list.

#### dataeaze

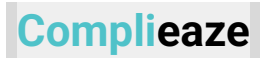

| Complieaze<br>Regulatory compliance assistant | Possib | le candida | te is br | owse context: SEE | QA Co | ontext: SEBI: A | ll docum | nents |           | Mo | ore       |        |   |    |          |   | Select Regulator | 0 |
|-----------------------------------------------|--------|------------|----------|-------------------|-------|-----------------|----------|-------|-----------|----|-----------|--------|---|----|----------|---|------------------|---|
|                                               | 0      | Question   | i        | References        | () (  | Changes         | i        | 1     | Checklist | i  | $\otimes$ | Browse | i | Ēà | Circular | i |                  |   |
| /browse                                       |        |            |          |                   |       |                 |          |       |           |    |           |        |   |    |          |   |                  |   |
| /browse                                       |        |            |          |                   |       |                 |          |       |           |    |           |        |   |    |          |   |                  |   |
|                                               |        |            |          |                   |       |                 |          |       |           |    |           |        |   |    |          |   |                  |   |
|                                               |        |            |          |                   |       |                 |          |       |           |    |           |        |   |    |          |   |                  |   |
|                                               |        |            |          |                   |       |                 |          |       |           |    |           |        |   |    |          |   |                  |   |
|                                               |        |            |          |                   |       |                 |          |       |           |    |           |        |   |    |          |   |                  |   |
|                                               |        |            |          |                   |       |                 |          |       |           |    |           |        |   |    |          |   |                  |   |
|                                               |        |            |          |                   |       |                 |          |       |           |    |           |        |   |    |          |   |                  |   |
|                                               |        |            |          |                   |       |                 |          |       |           |    |           |        |   |    |          |   |                  |   |
|                                               |        |            |          |                   |       |                 |          |       |           |    |           |        |   |    |          |   |                  |   |
|                                               |        |            |          |                   |       |                 |          |       |           |    |           |        |   |    |          |   |                  |   |
| + New Chat                                    |        |            |          |                   |       |                 |          |       |           |    |           |        |   |    |          |   |                  |   |
| Prompt Browse                                 |        |            | E        | nter your query   |       |                 |          |       |           |    |           |        |   |    | 1        |   | Clear Chat       |   |
| product by <b>dataeaze</b>                    |        |            |          |                   |       |                 |          |       |           |    |           |        |   |    |          |   |                  |   |

### **Dedicated Browse Window**

2.7 After clicking on the Browse button, users will get the following options for browsing where users can browse through documents by giving the following inputs : Select topic, Start or End date filter, or by giving some context we will be able to get the specific document. Also users can search with title or circular number.

| Complieaze<br>Regulatory compliance assistant | Possib | le candidat | te is br | owse context: SEB | QA C | Conte | ext: SEBI: A | ll docu | ments | i         | M | ore          |        |   |     |          |   | Select Regulator | 0 |
|-----------------------------------------------|--------|-------------|----------|-------------------|------|-------|--------------|---------|-------|-----------|---|--------------|--------|---|-----|----------|---|------------------|---|
|                                               | 0      | Question    | i        | References        | i    | ٩     | Changes      | i       | 9     | Checklist | i | $\bigotimes$ | Browse | i | Eq. | Circular | i |                  |   |
| /browse                                       |        |             |          |                   |      |       |              |         |       |           |   |              |        |   |     |          |   |                  |   |
| /browse                                       |        |             |          |                   |      |       |              |         |       |           |   |              |        |   |     |          |   |                  |   |
|                                               |        |             |          |                   |      |       |              |         |       |           |   |              |        |   |     |          |   |                  |   |
|                                               |        |             |          |                   |      |       |              |         |       |           |   |              |        |   |     |          |   |                  |   |
|                                               |        |             |          |                   |      |       |              |         |       |           |   |              |        |   |     |          |   |                  |   |
|                                               |        |             |          |                   |      |       |              |         |       |           |   |              |        |   |     |          |   |                  |   |
|                                               |        |             |          |                   |      |       |              |         |       |           |   |              |        |   |     |          |   |                  |   |
|                                               |        |             |          |                   |      |       |              |         |       |           |   |              |        |   |     |          |   |                  |   |
|                                               |        |             |          |                   |      |       |              |         |       |           |   |              |        |   |     |          |   |                  |   |
|                                               |        |             |          |                   |      |       |              |         |       |           |   |              |        |   |     |          |   |                  |   |
|                                               |        |             |          |                   |      |       |              |         |       |           |   |              |        |   |     |          |   |                  |   |
|                                               |        |             |          |                   |      |       |              |         |       |           |   |              |        |   |     |          |   |                  |   |
| + New Chat                                    |        |             |          |                   |      |       |              |         |       |           |   |              |        |   |     |          |   |                  |   |
| Prompt Browse                                 |        |             | E        | nter your query   |      |       |              |         |       |           |   |              |        |   |     | 1        |   | Clear Chat       |   |
| product by <b>dataeaze</b>                    | _      |             |          |                   |      |       |              |         |       |           |   |              |        |   |     |          |   |                  |   |

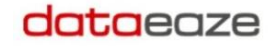

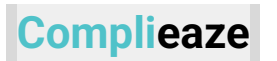

| Complieaze<br>Regulatory compliance assistant | Browse Context | : INTERNAL GUIDELINES QA Conte | ext: INTERNAL C | GUIDELINES: All do | cuments         | More         |               | Select        | Regulator    |
|-----------------------------------------------|----------------|--------------------------------|-----------------|--------------------|-----------------|--------------|---------------|---------------|--------------|
| /browse                                       |                |                                | Sele            | ct timeframe       | for circulars t | o search     |               |               |              |
| /browse                                       |                | Start Date                     |                 |                    | End Date        |              |               |               |              |
|                                               |                |                                |                 | Туре               | of search       |              |               |               |              |
|                                               |                | Content Based Sea              | arch 🗸          | Enter your in      | put             |              |               |               |              |
|                                               |                | Clear Search                   |                 |                    | Upload          | (            | Submit        |               |              |
|                                               | LEXPORT        | -                              |                 |                    |                 |              |               |               |              |
|                                               | Sr. No.        | Circular Number                | Date            | Subject            | Document Ty     | Regulator    | Upload Status | Checklist Tim | . Document U |
| + New Chat                                    | 1              | THE FUGITIVE ECONOMIC OF       | 7/31/2018       | THE FUGIT          | upload_doc      | internal_gui | completed     | 10-10-2024    | Bhushan A    |
|                                               | 2              | new                            | 10/10/2024      | new                | upload_doc      | internal_gui | completed     | 10-10-2024    | Ketki Bhale  |
| product by dataeaze                           | 3              | new                            | 10/10/2024      | new                | upload_doc      | internal_gui | completed     | 10-10-2024    | Ketki Bhale  |

2.8 Clicking on a circular will take you to the prompt screen with the /circular command executing.

| 🛃 EXPORT |                           |            |            |               |              |                 |                          |              |
|----------|---------------------------|------------|------------|---------------|--------------|-----------------|--------------------------|--------------|
| Sr. No.  | Circular Number           | Date       | Subject    | Document Type | Regulator    | Upload Status   | Checklist Tim            | Document U   |
| 1        | THE FUGITIVE ECONOMIC OFF | 31/7/2018  | THE FUGIT  | upload_doc    | internal_gui | completed       | 10-10-2024               | Bhushan A    |
| 2        | new                       | 10/10/2024 | new        | upload_doc    | internal_gui | completed       | 10-10-2024               | Ketki Bhale  |
| 3        | new                       | 10/10/2024 | new        | upload_doc    | internal_gui | completed       | 10-10-2024               | Ketki Bhale  |
| 4        | iowhfow                   | 1/10/2024  | iowhfow    | upload_doc    | internal_gui | completed       | 10-10-2024               | Ketki Bhale  |
| 5        | Petty Cash                | 11/10/2024 | Petty Cash | upload_doc    | internal_gui | completed       | 11-10-2024               | tushar dalal |
| 6        | Test                      | 1/10/2024  | Test       | upload_doc    | internal_gui | completed       | 11-10-2024               | Bhushan A    |
|          |                           |            |            |               | Ro           | ws per page: 10 | 00 <del>→</del> 1–8 of 8 | в < >        |

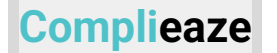

#### /circular Petty Cash

💩 Circular Metadata:

Name:Petty Cash

Date: 11-10-2024

Subject: Petty Cash

Summary: The document outlines the petty cash management process for Birla Sun Life Insurance Company Limited, detailing applicable account codes, admissible expense items, and the replenishment process for branches. It includes specific guidelines for various expense categories such as agent maintenance, office upkeep, and staff welfare, along with limits and required documentation for each. The replenishment process involves auto-mailers, physical cash verification, and approval protocols. Additionally, it describes the reimbursement process for HO locations, emphasizing the need for proper documentation and approvals. Quality checks by Concentrix (Minacs) are also mentioned to ensure compliance.

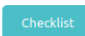

### **User Profile Options**

2.9 Users are able to select Logout, Generate Token, Admin options from profile options.

### dataeaze

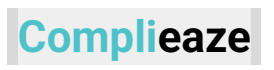

| Complieaze<br>Regulatory compliance assistant                                                   | Possible candida | ate is b | rowse context: S | ebi <b>qa</b> | Conte   | ext: SEBI: A | ll docun | nents          |                        | Mc         | ore        |                       |         |     |          |            | Select Regulator                                | 0                   |
|-------------------------------------------------------------------------------------------------|------------------|----------|------------------|---------------|---------|--------------|----------|----------------|------------------------|------------|------------|-----------------------|---------|-----|----------|------------|-------------------------------------------------|---------------------|
|                                                                                                 | ② Question       | i        | Reference        | s (i)         | ٩       | Changes      | i        | 5              | Checklist              | i          | $   \leq $ | Browse                | i       | Eq. | Circular | i          |                                                 |                     |
| /browse                                                                                         |                  |          |                  |               |         |              |          |                |                        |            |            |                       |         |     |          |            |                                                 |                     |
| /browse                                                                                         |                  |          |                  |               |         |              |          |                |                        |            |            |                       |         |     |          |            |                                                 |                     |
|                                                                                                 |                  |          |                  |               |         |              |          |                |                        |            |            |                       |         |     |          |            |                                                 |                     |
|                                                                                                 |                  |          |                  |               |         |              |          |                |                        |            |            |                       |         |     |          |            |                                                 |                     |
|                                                                                                 |                  |          |                  |               |         |              |          |                |                        |            |            |                       |         |     |          |            |                                                 |                     |
|                                                                                                 |                  |          |                  |               |         |              |          |                |                        |            |            |                       |         |     |          |            |                                                 |                     |
|                                                                                                 |                  |          |                  |               |         |              |          |                |                        |            |            |                       |         |     |          |            |                                                 |                     |
| + New Chat                                                                                      |                  |          |                  |               |         |              |          |                |                        |            |            |                       |         |     |          |            |                                                 |                     |
| Prompt Browse                                                                                   |                  | E        | Enter your query |               |         |              |          |                |                        |            |            |                       |         |     | 1        |            | Clear Chat                                      |                     |
| product by <b>dataeaze</b>                                                                      | _                |          |                  |               |         |              |          |                |                        |            |            |                       |         |     |          |            |                                                 |                     |
|                                                                                                 |                  |          |                  |               |         |              |          |                |                        |            |            |                       |         |     |          |            |                                                 |                     |
| Complieaze<br>Regulatory compliance assistant                                                   | Browse Context:  | INTERI   | NALGUIDELINES    | QA Cor        | ntext:  | INTERNAL     | GUIDELII | NES: A         | II docume              | nts        |            | More                  | <u></u> |     |          |            | Select Regulator                                | 0                   |
| Complieaze<br>Regulatory compliance assistant                                                   | Browse Context:  | INTERI   | NALGUIDELINES    | QA Cor        | ntext:  | INTERNAL (   |          | NES: A         | ll docume              | nts<br>(j) | C          | <u>More</u><br>Browse | <br>(j) | E.  | Circular | <b>()</b>  | Select Regulator                                | ٢                   |
| Complicaze<br>Regulatory compliance assistant<br>/browse                                        | Browse Context:  | interi   | References       | QA Cor        | ontext: | INTERNAL (   | GUIDELII | NES: A         | ll docume<br>Checklist | i          | 0          | <u>More</u><br>Browse | <br>(j) | Ēà  | Circular | <b>(</b> ) | Select Regulator                                | (2)<br>Token        |
| Complicaze<br>Regulatory compliance assistant<br>/browse<br>/browse                             | Browse Context:  | INTERI   | References       | QA Cor        | ©       | INTERNAL (   | GUIDELII | NES: A         | ll docume              | i          | S          | <u>More</u><br>Browse |         | E.  | Circular | ()         | Select Regulator<br>Logout<br>Generate<br>Admin | (2)<br>Token        |
| Complicaze<br>Regulatory compliance assistant<br>/browse<br>/browse                             | Browse Context:  | INTERI   | NALGUIDELINES    | QA Cor        | ©       | INTERNAL (   | GUIDELII | NES: A         | ll docume              | i          | Ø          | More                  | <br>(j) |     | Circular | <b>i</b>   | Select Regulator<br>Logout<br>Generate<br>Admin | <b>(2)</b><br>Token |
| Complicaze<br>Regulatory compliance assistant<br>/browse<br>/browse                             | Browse Context:  | INTERI   | NALGUIDELINES    | QA Cor        | ©       | INTERNAL (   | GUIDELII | NES: A         | ll docume              | i          | Ø          | <u>More</u><br>Browse |         | Ē   | Circular | ()         | Select Regulator<br>Logout<br>Generate<br>Admin | (2)<br>Token        |
| Complicaze<br>Regulatory compliance assistant<br>/browse<br>/browse                             | Browse Context:  | INTERI   | NALGUIDELINES    | QA Cor        | ©       | Changes      | GUIDELII | NES: A         | ll docume              | i          | ٢          | <u>More</u><br>Browse |         | Eà  | Circular | ;          | Soloct Regulator<br>Logout<br>Generate<br>Admin | Oken                |
| Complicaze<br>Regulatory compliance assistant<br>/browse<br>/browse                             | Browse Context:  | ()       | References       | QA Cor        | ©       | Changes      |          | NES: A         | ll docume              | i          | 0          | More                  |         |     | Circular |            | Select Regulator<br>Logout<br>Generate<br>Admin | (2)<br>Token        |
| Complicaze<br>Regulatory compliance assistant<br>/browse<br>/browse                             | Browse Context:  | ()       | References       | QA Cor        | ©       | Changes      |          | NES: A         | II docume              | i          | Ø          | More                  | ····    | Eq  | Circular | 1          | Select Regulator<br>Logout<br>Generate<br>Admin | (2)<br>Token        |
| Complicaze<br>Regulatory compliance assistant<br>/browse<br>/browse                             | Browse Context:  |          | References       | QA Cor        | ©       | Changes      | GUIDELII | NES: A<br>හී ( | ll docume              | î          | ٢          | More<br>Browse        | ·····   |     | Circular | Ū          | Select Regulator<br>Logout<br>Generate<br>Admin | (2)<br>Token        |
| Complicaze<br>Regulatory compliance assistant<br>/browse<br>/browse                             | Browse Context:  |          | References       | QA Cor        | ©       | Changes      |          | NES: A         | ll docume              | (i)        | ۲          | More                  | <u></u> | Eq  | Circular | 1          | Select Regulator                                | (2)<br>Token        |
| Complicaze<br>Regulatory compliance assistant<br>/browse<br>/browse<br>/browse<br>Prompt Browse | Browse Context:  |          | NAL GUIDELINES   | QA Cor        | ©       | Changes      |          | NES: A<br>ک) د | ll docume              | (i)        |            | More                  | •••     | Eq. | Circular |            | Solect Regulator<br>Logout<br>Generate<br>Admin | (2)<br>Token        |

### 2.10 Users can log out from the application by clicking on the First option 'Logout'.

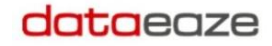

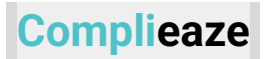

| Complieaze                      | Brow | se Context: | INTER |                 |         | ntext: |         | GUIDELI | INES: | All docume   | onts |         |        |          |    |          |   |           |            |      |
|---------------------------------|------|-------------|-------|-----------------|---------|--------|---------|---------|-------|--------------|------|---------|--------|----------|----|----------|---|-----------|------------|------|
| Regulatory compliance assistant | 5.01 | Je contexti |       |                 | 4,1 601 |        |         | 501022  |       | , in doodine |      |         | More   | <u>)</u> |    |          |   | Select Re | gulator    | 2    |
|                                 | 0    | Question    | i     | References      | i       | ٩      | Changes | i       | 5     | Checklist    | i    | $\cong$ | Browse | i        | Ea | Circular | i |           | Logout     |      |
| /browse                         |      |             |       |                 |         |        |         |         |       |              |      |         |        |          |    |          |   |           | Generate T | oken |
| /browse                         |      |             |       |                 |         |        |         |         |       |              |      |         |        |          |    |          |   |           | Admin      |      |
|                                 |      |             |       |                 |         |        |         |         |       |              |      |         |        |          |    |          |   |           |            |      |
|                                 |      |             |       |                 |         |        |         |         |       |              |      |         |        |          |    |          |   |           |            |      |
|                                 |      |             |       |                 |         |        |         |         |       |              |      |         |        |          |    |          |   |           |            |      |
|                                 |      |             |       |                 |         |        |         |         |       |              |      |         |        |          |    |          |   |           |            |      |
|                                 |      |             |       |                 |         |        |         |         |       |              |      |         |        |          |    |          |   |           |            |      |
|                                 |      |             |       |                 |         |        |         |         |       |              |      |         |        |          |    |          |   |           |            |      |
|                                 |      |             |       |                 |         |        |         |         |       |              |      |         |        |          |    |          |   |           |            |      |
|                                 |      |             |       |                 |         |        |         |         |       |              |      |         |        |          |    |          |   |           |            |      |
| + New Chat                      |      |             |       |                 |         |        |         |         |       |              |      |         |        |          |    |          |   |           |            |      |
| Prompt Browse                   |      |             | Ø E   | nter your query |         |        |         |         |       |              |      |         |        |          |    | 1        |   | Clear C   | hat        |      |
| product by <b>dataeaze</b>      |      |             |       |                 |         |        |         |         |       |              |      |         |        |          |    |          |   |           |            |      |

2.11 The Second option of the profile option is Generate Token. This will generate a token that is used for authentication while accessing the application functionalities through APIs.

| Complieaze<br>Regulatory compliance assistant | Brow | se Context: | INTER      | NALGUIDELINES    | QA Co | ntext: | INTERNAL | GUIDEL | .INES: | All docume | ents |         | More   | <u>)</u> |   |          |   | Select | Regulator | ٢     |
|-----------------------------------------------|------|-------------|------------|------------------|-------|--------|----------|--------|--------|------------|------|---------|--------|----------|---|----------|---|--------|-----------|-------|
|                                               | 0    | Question    | í          | References       | i     | ٩      | Changes  | i      | 5      | Checklist  | i    | $\odot$ | Browse | í        | B | Circular | i |        | Logout    |       |
| /browse                                       |      |             |            |                  |       |        |          |        |        |            |      |         |        |          |   |          |   |        | Generate  | Token |
| /browse                                       |      |             |            |                  |       |        |          |        |        |            |      |         |        |          |   |          |   |        | Admin     |       |
|                                               |      |             |            |                  |       |        |          |        |        |            |      |         |        |          |   |          |   |        |           |       |
|                                               |      |             |            |                  |       |        |          |        |        |            |      |         |        |          |   |          |   |        |           |       |
|                                               |      |             |            |                  |       |        |          |        |        |            |      |         |        |          |   |          |   |        |           |       |
|                                               |      |             |            |                  |       |        |          |        |        |            |      |         |        |          |   |          |   |        |           |       |
|                                               |      |             |            |                  |       |        |          |        |        |            |      |         |        |          |   |          |   |        |           |       |
|                                               |      |             |            |                  |       |        |          |        |        |            |      |         |        |          |   |          |   |        |           |       |
|                                               |      |             |            |                  |       |        |          |        |        |            |      |         |        |          |   |          |   |        |           |       |
| + New Chat                                    |      |             |            |                  |       |        |          |        |        |            |      |         |        |          |   |          |   |        |           |       |
| Prompt Browse                                 |      |             | <b>@</b> E | inter your query |       |        |          |        |        |            |      |         |        |          |   | 1        |   | Clear  | Chat      |       |
| product by <b>dataeaze</b>                    | _    |             |            |                  | _     |        |          | _      |        |            | _    | _       |        |          | _ |          |   |        |           |       |

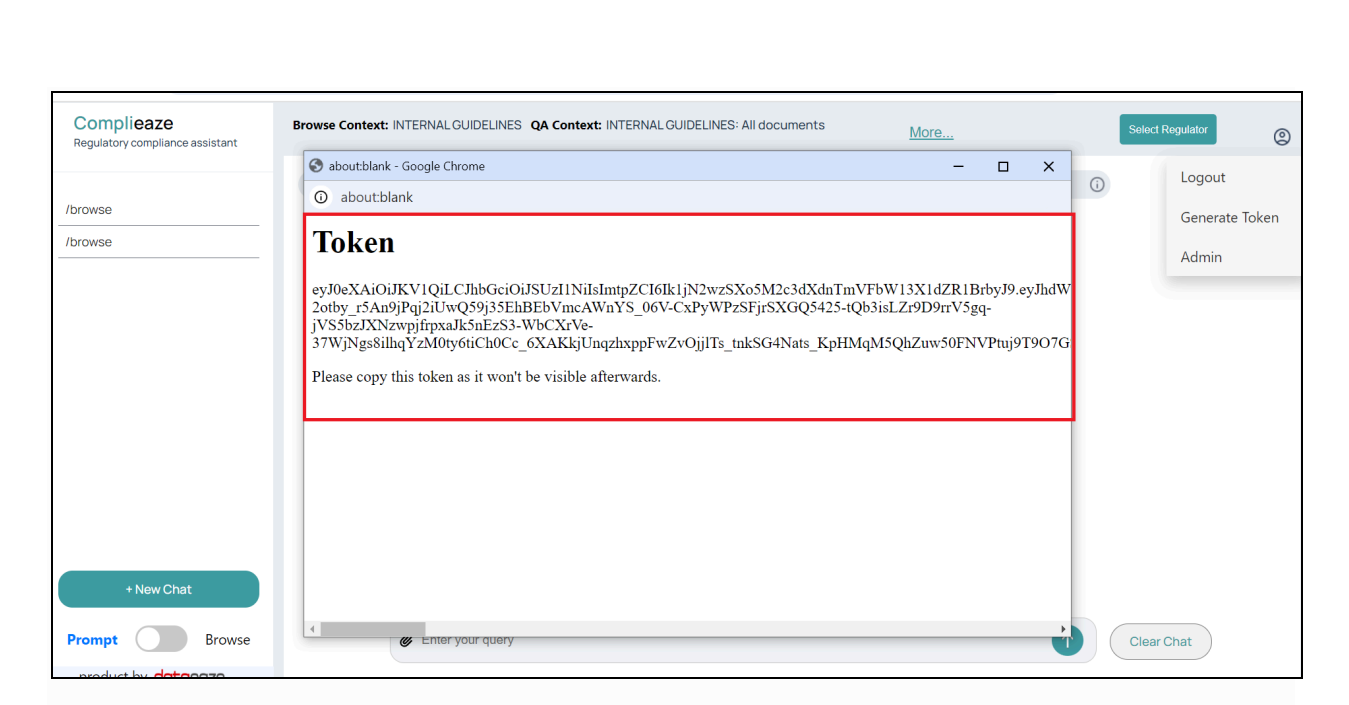

### Admin Feature

Complieaze

2.12 The Third option of the profile option is Admin Panel.

| Complieaze<br>Regulatory compliance assistant | Browse Context: INTE | RNALGUIDELINES QA Con | text: INTERNAL GUIDEL | INES: All documents | More       |          | Select Regulator                  |
|-----------------------------------------------|----------------------|-----------------------|-----------------------|---------------------|------------|----------|-----------------------------------|
| /browse                                       | Question             | हा References 🕕       | Changes     O         | S Checklist         | Browse 🕜 🔁 | Circular | Logout<br>Generate Token<br>Admin |
| + New Chat Prompt Browse product by dotoeoze  | ¢                    | Enter your query      |                       |                     |            | 1        | Clear Chat                        |

dataeaze

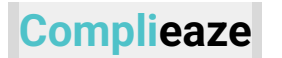

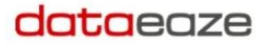

2.13 Below is a glimpse of how the Admin Panel looks. The detailed admin functionalities will be shared separately.

| Complieaze<br>Regulatory compliance assistant |                     |                                                                                               |                                                                     |        |
|-----------------------------------------------|---------------------|-----------------------------------------------------------------------------------------------|---------------------------------------------------------------------|--------|
| Roles                                         | Roles               |                                                                                               |                                                                     | Add Ro |
| Regulators                                    |                     |                                                                                               |                                                                     |        |
| Access Control                                | Roles               | Operations                                                                                    | Description                                                         | Acti   |
| User Management                               | Super Admin         | Full Access                                                                                   | Full read and upload access to regulatory documents and information | 0      |
|                                               | Regulator<br>Admin  | action changes circular circularqa compliance question<br>references upload_doc get_regulator | Read and upload access to regulatory<br>documents and information   | ı      |
|                                               | nww                 | changes                                                                                       | uhikh                                                               | ı      |
|                                               | jhgbkhki            | action changes compliance upload_doc                                                          | yhgkughik                                                           | 0      |
|                                               | Regulator<br>Reader | action changes circular circularqa compliance question references                             | Read-only access to regulatory documents and<br>information         | 0      |
|                                               |                     |                                                                                               |                                                                     |        |
|                                               |                     |                                                                                               |                                                                     |        |
|                                               |                     |                                                                                               |                                                                     |        |

### Select Regulators

2.14 Users can click on the select regulator button to select the desired regulator.

| Complieaze<br>Regulatory compliance assistant | Possil | ole candida | te is br | owse context: SE | BIQA ( | Conte | ext: SEBI: A | ll docur | ments | 1         | Mo | ore          |        |   |    |          |   | Select Regulator | 0 |
|-----------------------------------------------|--------|-------------|----------|------------------|--------|-------|--------------|----------|-------|-----------|----|--------------|--------|---|----|----------|---|------------------|---|
|                                               | 0      | Question    | i        | References       | í      | ٩     | Changes      | í        | 9     | Checklist | í  | $\bigotimes$ | Browse | i | Ēà | Circular | i |                  |   |
| /browse                                       |        |             |          |                  |        |       |              |          |       |           |    |              |        |   |    |          |   |                  |   |
| /browse                                       |        |             |          |                  |        |       |              |          |       |           |    |              |        |   |    |          |   |                  |   |
|                                               |        |             |          |                  |        |       |              |          |       |           |    |              |        |   |    |          |   |                  |   |
|                                               |        |             |          |                  |        |       |              |          |       |           |    |              |        |   |    |          |   |                  |   |
|                                               |        |             |          |                  |        |       |              |          |       |           |    |              |        |   |    |          |   |                  |   |
|                                               |        |             |          |                  |        |       |              |          |       |           |    |              |        |   |    |          |   |                  |   |
|                                               |        |             |          |                  |        |       |              |          |       |           |    |              |        |   |    |          |   |                  |   |
|                                               |        |             |          |                  |        |       |              |          |       |           |    |              |        |   |    |          |   |                  |   |
|                                               |        |             |          |                  |        |       |              |          |       |           |    |              |        |   |    |          |   |                  |   |
|                                               |        |             |          |                  |        |       |              |          |       |           |    |              |        |   |    |          |   |                  |   |
|                                               |        |             |          |                  |        |       |              |          |       |           |    |              |        |   |    |          |   |                  |   |
| + New Chat                                    |        |             |          |                  |        |       |              |          |       |           |    |              |        |   |    |          |   |                  |   |
| Prompt Browse                                 |        |             | E        | nter your query  |        |       |              |          |       |           |    |              |        |   |    | 1        |   | Clear Chat       |   |
| product by <b>dataeaze</b>                    |        |             |          |                  |        |       |              |          |       |           |    |              |        |   |    |          |   |                  |   |

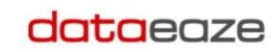

# Complieaze

| Complicaze<br>Regulatory compliance assistant | Brows | e Context: | SEBI | QA Context: SEBI | : All doo | cumei | nts     | 1 | More. |           |   |   |        |   |    |          | Select Regulator            |   | 0 |
|-----------------------------------------------|-------|------------|------|------------------|-----------|-------|---------|---|-------|-----------|---|---|--------|---|----|----------|-----------------------------|---|---|
| /browse                                       | ٢     | Question   |      | References       |           | ٢     | Changes |   | ۳     | Checklist | 0 | ٢ | Browse | 0 | E. | Circular | Regulator<br>SEBI<br>Submit | × |   |
| + New Chat                                    |       |            |      |                  |           |       |         |   |       |           |   |   |        |   |    |          |                             |   |   |
| Prompt Browse                                 |       |            | E    | nter your query  |           |       |         |   |       |           |   |   |        |   |    | 1        | Clear Chat                  | ) |   |
| product by <b>dataeaze</b>                    |       |            |      |                  |           |       |         |   |       |           |   |   |        |   |    |          |                             |   |   |

| Complieaze<br>Regulatory compliance assistant | Browse Context: SEBI QA Context: SEBI: All documents More                        | Select Regulator |
|-----------------------------------------------|----------------------------------------------------------------------------------|------------------|
| /browse                                       | ⑦ Question () ႃ References () ⑧ Changes () ℕ Checklist () ② Browse () 🖳 Circular | Regulator        |
| + New Chat Prompt Browse                      | Enter your query                                                                 | Clear Chat       |
| product by <b>dataeaze</b>                    |                                                                                  |                  |

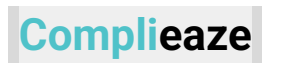

2.15 Then the user can click on the submit button to use other functionalities of the application explicitly for the selected regulator/s.

| Complieaze<br>Regulatory compliance assistant | Browse Context: SEB | A Context: SEBI: All docume | nts <u>More</u>   |                      | 5             | Select Regulator   |
|-----------------------------------------------|---------------------|-----------------------------|-------------------|----------------------|---------------|--------------------|
| /browse                                       | ② Question ()       | References 🕡 🕲              | Changes (i) 🕥 Che | ecklist 🕡 🕑 Browse 🥡 | Circular Regu | ulator X           |
| /browse                                       |                     |                             |                   |                      |               | EBI                |
|                                               |                     |                             |                   |                      | <b>R</b>      | BI                 |
|                                               |                     |                             |                   |                      | Ir            | nternal Guidelines |
|                                               |                     |                             |                   |                      |               |                    |
|                                               |                     |                             |                   |                      |               |                    |
|                                               |                     |                             |                   |                      |               |                    |
| + New Chat                                    |                     |                             |                   |                      |               |                    |
| Prompt Browse                                 |                     | Enter your query            |                   |                      |               | Clear Chat         |
| product by <b>dataeaze</b>                    |                     |                             |                   |                      |               |                    |

| Complieaze<br>Regulatory compliance assistant | Browse Contex | : RBI Q | A Context: RBI: All | document | ts      | More  | <u></u>   |   |                |        |   |    |          |   | Select Regulator | 0 |
|-----------------------------------------------|---------------|---------|---------------------|----------|---------|-------|-----------|---|----------------|--------|---|----|----------|---|------------------|---|
|                                               | ⑦ Question    | i i     | References          | (i) (i)  | Changes | (i) R | Checklist | i | $(\mathbf{C})$ | Browse | i | Ēà | Circular | í |                  |   |
| /browse                                       |               |         |                     |          |         |       |           |   |                |        |   |    |          |   |                  |   |
| /browse                                       |               |         |                     |          |         |       |           |   |                |        |   |    |          |   |                  |   |
|                                               |               |         |                     |          |         |       |           |   |                |        |   |    |          |   |                  |   |
|                                               |               |         |                     |          |         |       |           |   |                |        |   |    |          |   |                  |   |
|                                               |               |         |                     |          |         |       |           |   |                |        |   |    |          |   |                  |   |
|                                               |               |         |                     |          |         |       |           |   |                |        |   |    |          |   |                  |   |
|                                               |               |         |                     |          |         |       |           |   |                |        |   |    |          |   |                  |   |
|                                               |               |         |                     |          |         |       |           |   |                |        |   |    |          |   |                  |   |
|                                               |               |         |                     |          |         |       |           |   |                |        |   |    |          |   |                  |   |
|                                               |               |         |                     |          |         |       |           |   |                |        |   |    |          |   |                  |   |
|                                               |               |         |                     |          |         |       |           |   |                |        |   |    |          |   |                  |   |
|                                               |               |         |                     |          |         |       |           |   |                |        |   |    |          |   |                  |   |
| + New Chat                                    |               |         |                     |          |         |       |           |   |                |        |   |    |          |   |                  |   |
| Prompt Browse                                 |               | E       | nter your query     |          |         |       |           |   |                |        |   |    | 1        |   | Clear Chat       |   |
| product by <b>dataeaze</b>                    |               |         |                     |          |         |       |           |   |                |        |   |    |          |   |                  |   |

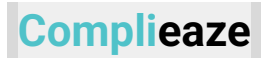

2.16 User can have the facility to select multiple options at the same time by which user will be able to use the functionalities on multiple regulators

| Complieaze<br>Regulatory compliance assistant | Browse Context: | rbi <b>qa</b> | Context: RBI: All | documen | ts      | More | <u>)</u>    |         |      |          | Select Regulator                                             |
|-----------------------------------------------|-----------------|---------------|-------------------|---------|---------|------|-------------|---------|------|----------|--------------------------------------------------------------|
| /browse<br>/browse                            | (?) Question    |               | E References      | 0 6     | Changes | 0    | S Checkiist | 2 Brows | 9 () | Circular | Regulator<br>RBI, SEBI<br>SEBI<br>RBI<br>Internal Guidelines |
| + New Chat  Prompt Browse product by dataeaze |                 | En            | ter your query    |         |         |      |             |         |      | 1        | Clear Chat                                                   |

2.16.1 After clicking on the submit button, you will be able to see both the options which you have selected.

| Complieaze<br>Regulatory compliance assistant | Brows | se Contex <mark>:</mark> : | RBI,SE     | BI <b>CA Context:</b> F | BI,SEBI: | All do | ocuments |   |   | More      |   |              |        |   |    |            |   | Select Regulator | 0 |
|-----------------------------------------------|-------|----------------------------|------------|-------------------------|----------|--------|----------|---|---|-----------|---|--------------|--------|---|----|------------|---|------------------|---|
|                                               | 0     | Question                   | i          | References              | i        | 0      | Changes  | i | 5 | Checklist | i | $\bigotimes$ | Browse | i | Eà | Circular   | i |                  |   |
| /browse                                       |       |                            |            |                         |          |        |          |   |   |           |   |              |        |   |    |            |   |                  |   |
| /browse                                       |       |                            |            |                         |          |        |          |   |   |           |   |              |        |   |    |            |   |                  |   |
|                                               |       |                            |            |                         |          |        |          |   |   |           |   |              |        |   |    |            |   |                  |   |
|                                               |       |                            |            |                         |          |        |          |   |   |           |   |              |        |   |    |            |   |                  |   |
|                                               |       |                            |            |                         |          |        |          |   |   |           |   |              |        |   |    |            |   |                  |   |
|                                               |       |                            |            |                         |          |        |          |   |   |           |   |              |        |   |    |            |   |                  |   |
|                                               |       |                            |            |                         |          |        |          |   |   |           |   |              |        |   |    |            |   |                  |   |
|                                               |       |                            |            |                         |          |        |          |   |   |           |   |              |        |   |    |            |   |                  |   |
|                                               |       |                            |            |                         |          |        |          |   |   |           |   |              |        |   |    |            |   |                  |   |
|                                               |       |                            |            |                         |          |        |          |   |   |           |   |              |        |   |    |            |   |                  |   |
|                                               |       |                            |            |                         |          |        |          |   |   |           |   |              |        |   |    |            |   |                  |   |
| + Now Chat                                    |       |                            |            |                         |          |        |          |   |   |           |   |              |        |   |    |            |   |                  |   |
| T New Chat                                    |       |                            |            |                         |          |        |          |   |   |           |   |              |        |   |    |            |   |                  |   |
| Prompt Browse                                 |       |                            | <b>@</b> E | nter your query         |          |        |          |   |   |           |   |              |        |   |    | $\uparrow$ |   | Clear Chat       |   |
| product by <b>dataeaze</b>                    |       |                            |            |                         |          |        |          |   |   |           |   |              |        |   |    |            |   |                  |   |
|                                               |       |                            |            |                         | _        |        |          |   | _ |           | _ |              |        | _ | _  |            | _ |                  |   |
|                                               |       |                            |            |                         |          |        |          |   |   |           |   |              |        |   |    |            |   |                  |   |

### Question & Answering

2.17 The first option is Question, where users can click & can ask any question.

| Complieaze<br>Regulatory compliance assistant | Possible | candidat | e is br | owse context: SE | BI QA | Cont | ext: SEBI: A | ll docu | ments | i         | M   | ore |        |     |     |          |     | Select Regulator | 0 |
|-----------------------------------------------|----------|----------|---------|------------------|-------|------|--------------|---------|-------|-----------|-----|-----|--------|-----|-----|----------|-----|------------------|---|
| /browse<br>/browse                            | 0        | Question | ()      | References       | ()    | ٢    | Changes      | (j)     | 9     | Checklist | (j) | ٢   | Browse | (j) | Eq. | Circular | (i) |                  |   |
|                                               |          |          |         |                  |       |      |              |         |       |           |     |     |        |     |     |          |     |                  |   |
|                                               |          |          |         |                  |       |      |              |         |       |           |     |     |        |     |     |          |     |                  |   |
| + New Chat                                    |          |          |         |                  |       |      |              |         |       |           |     |     |        |     |     |          |     |                  |   |
| Prompt Browse                                 |          |          | E       | nter your query  |       |      |              |         |       |           |     |     |        |     |     | 1        |     | Clear Chat       |   |

2.17.1 To ask for any question, users can write '/question ' in the input box followed by the specific question.

| Complieaze<br>Regulatory compliance assistant | Possil | ole candida | te is bı | rowse context: SEI | BI QA | Conte | ext: SEBI: A | ll docu | ment | 3         | Mo | ore          |        |   |     |          |   | Select Regulator | 0 |
|-----------------------------------------------|--------|-------------|----------|--------------------|-------|-------|--------------|---------|------|-----------|----|--------------|--------|---|-----|----------|---|------------------|---|
|                                               | 0      | Question    | í        | References         | í     | ٩     | Changes      | í       | 9    | Checklist | í  | $\bigotimes$ | Browse | í | EQ. | Circular | í |                  |   |
| /browse                                       |        |             |          |                    |       |       |              |         |      |           |    |              |        |   |     |          |   |                  |   |
| /browse                                       |        |             |          |                    |       |       |              |         |      |           |    |              |        |   |     |          |   |                  |   |
|                                               |        |             |          |                    |       |       |              |         |      |           |    |              |        |   |     |          |   |                  |   |
|                                               |        |             |          |                    |       |       |              |         |      |           |    |              |        |   |     |          |   |                  |   |
|                                               |        |             |          |                    |       |       |              |         |      |           |    |              |        |   |     |          |   |                  |   |
|                                               |        |             |          |                    |       |       |              |         |      |           |    |              |        |   |     |          |   |                  |   |
|                                               |        |             |          |                    |       |       |              |         |      |           |    |              |        |   |     |          |   |                  |   |
|                                               |        |             |          |                    |       |       |              |         |      |           |    |              |        |   |     |          |   |                  |   |
|                                               |        |             |          |                    |       |       |              |         |      |           |    |              |        |   |     |          |   |                  |   |
|                                               |        |             |          |                    |       |       |              |         |      |           |    |              |        |   |     |          |   |                  |   |
|                                               |        |             |          |                    |       |       |              |         |      |           |    |              |        |   |     |          |   |                  |   |
| + New Chat                                    |        |             |          |                    |       |       |              |         |      |           |    |              |        |   |     |          |   |                  |   |
|                                               |        |             |          |                    |       |       |              |         |      |           |    |              |        |   |     |          |   |                  |   |
| Prompt Browse                                 |        |             | E        | nter your query    |       |       |              |         |      |           |    |              |        |   |     | 1        |   | Clear Chat       |   |
| product by <b>dataeaze</b>                    |        |             |          |                    |       |       |              |         |      |           |    |              |        |   |     |          |   |                  |   |
|                                               |        |             |          |                    |       |       |              |         | _    |           |    |              |        |   |     |          |   |                  |   |
|                                               |        |             |          |                    |       |       |              |         |      |           |    |              |        |   |     |          |   |                  |   |

2.17.2 Users can see the responses based on the provided question and also get some other references of the documents in which they can read more about the response.

| ) /que | stion What i                                                                      | is Repo Rate?                                                                                                    |                                                       |                                                |                                      |
|--------|-----------------------------------------------------------------------------------|----------------------------------------------------------------------------------------------------|-------------------------------------------------------|------------------------------------------------|--------------------------------------|
|        | The most rece<br>Reverse Repo<br>money to com<br>reduced by 25                    | ent context relevant to the definition of the Repo Rate is from the document titled "Liquid<br>Rates" dated 04-10-2016. According to this context, the Repo Rate is the rate at which t<br>imercial banks under the Liquidity Adjustment Facility (LAF). As of the announcement on<br>5 basis points from 6.50 percent to 6.25 percent. | dity Adjustmen<br>the Reserve Bar<br>n October 4, 201 | t Facility - F<br>hk of India (<br>6, the Repo | Repo and<br>RBI) lends<br>o Rate was |
|        | Most relevant                                                                     | context:                                                                                                    |                                                       |                                                |                                      |
|        |                                                                                   |                                                                                                    |                                                       |                                                |                                      |
|        | • Title: Lic                                                                      | quidity Adjustment Facility - Repo and Reverse Repo Rates, Page number: 1                                                                                                    |                                                       |                                                |                                      |
|        | • Title: Lie<br>Sr.<br>Number                                                     | quidity Adjustment Facility - Repo and Reverse Repo Rates, Page number: 1<br>PDF Name                                                                                                    | Page<br>Number                                        | Date                                           | Download                             |
|        | • Title: Lie<br>Sr.<br>Number                                                     | quidity Adjustment Facility - Repo and Reverse Repo Rates, Page number: 1 PDF Name Securities Contracts (Regulation) (Stock Exchanges and Clearing Corporations) Regulations, 2018 [Last amended on August 29, 2024]                                                                                                    | Page<br>Number                                        | <b>Date</b> 2018                               | Download                             |
|        | <ul> <li>Title: Lie</li> <li>Sr.</li> <li>Number</li> <li>1</li> <li>2</li> </ul> | quidity Adjustment Facility - Repo and Reverse Repo Rates, Page number: 1         PDF Name         Securities Contracts (Regulation) (Stock Exchanges and Clearing Corporations)<br>Regulations, 2018 [Last amended on August 29, 2024]         Repurchase Transactions (Repo) (Reserve Bank) Directions, 2018 - Amendment              | Page<br>Number<br>5                                   | Date<br>2018<br>28-11-<br>2019                 | Download<br>↓                        |

2.17.3 The user can click on the clear chat button and can ask new questions again or can visit other options like references, changes, actions, compliances, circulars.

| Complieaze<br>Regulatory compliance assistant | Possible candid | ate is b | rowse context: SEBI | QA Cor | itext: SEBI: A | ll docur | ments |           | M  | ore |        |    |   |          |    | Select Regulator | 0 |
|-----------------------------------------------|-----------------|----------|---------------------|--------|----------------|----------|-------|-----------|----|-----|--------|----|---|----------|----|------------------|---|
| /browse<br>/browse                            | ⑦ Question      |          | References (        | 0      | ) Changes      | ()       | 3     | Checklist | () | C   | Browse | () | Â | Circular | () |                  |   |
|                                               |                 |          |                     |        |                |          |       |           |    |     |        |    |   |          |    |                  |   |
|                                               |                 |          |                     |        |                |          |       |           |    |     |        |    |   |          |    |                  |   |
| + New Chat Prompt Browse                      |                 | E        | Enter your query    |        |                |          |       |           |    |     |        |    |   | 1        |    | Clear Chat       |   |

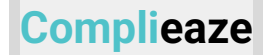

### References

2.18 Now users can have a second option, References, where users can get the reference of a specified document.

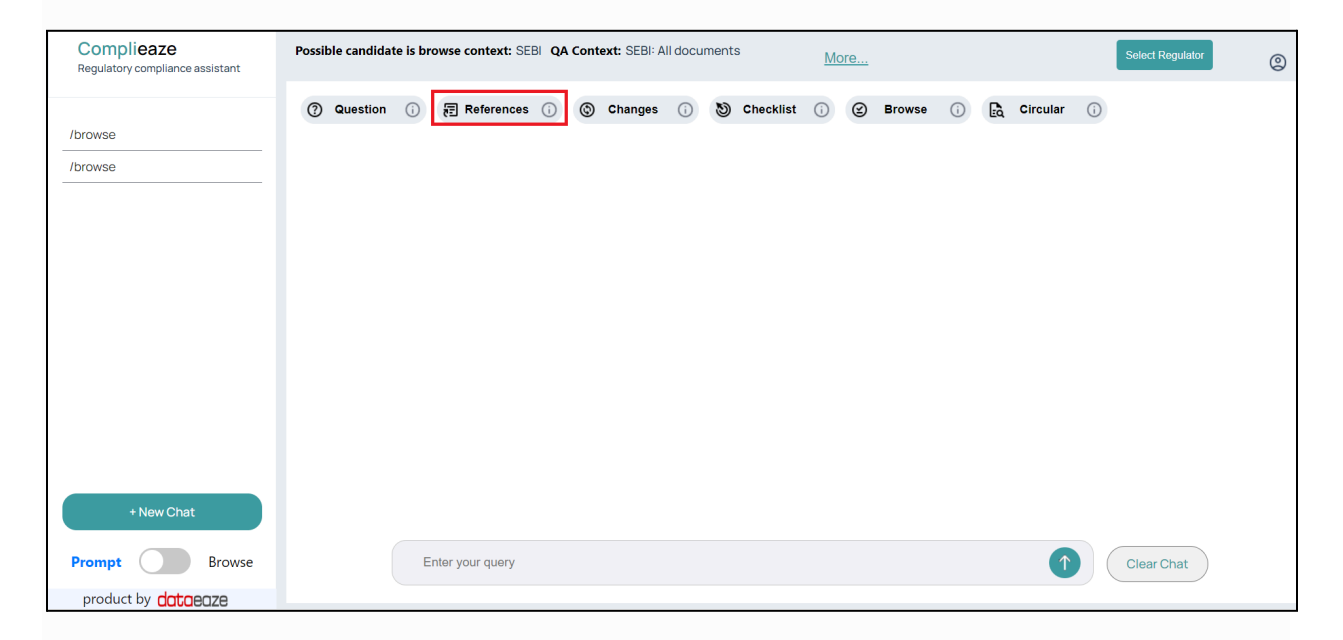

2.18.1 Users can hover their mouse on the references option and can see the help about references.

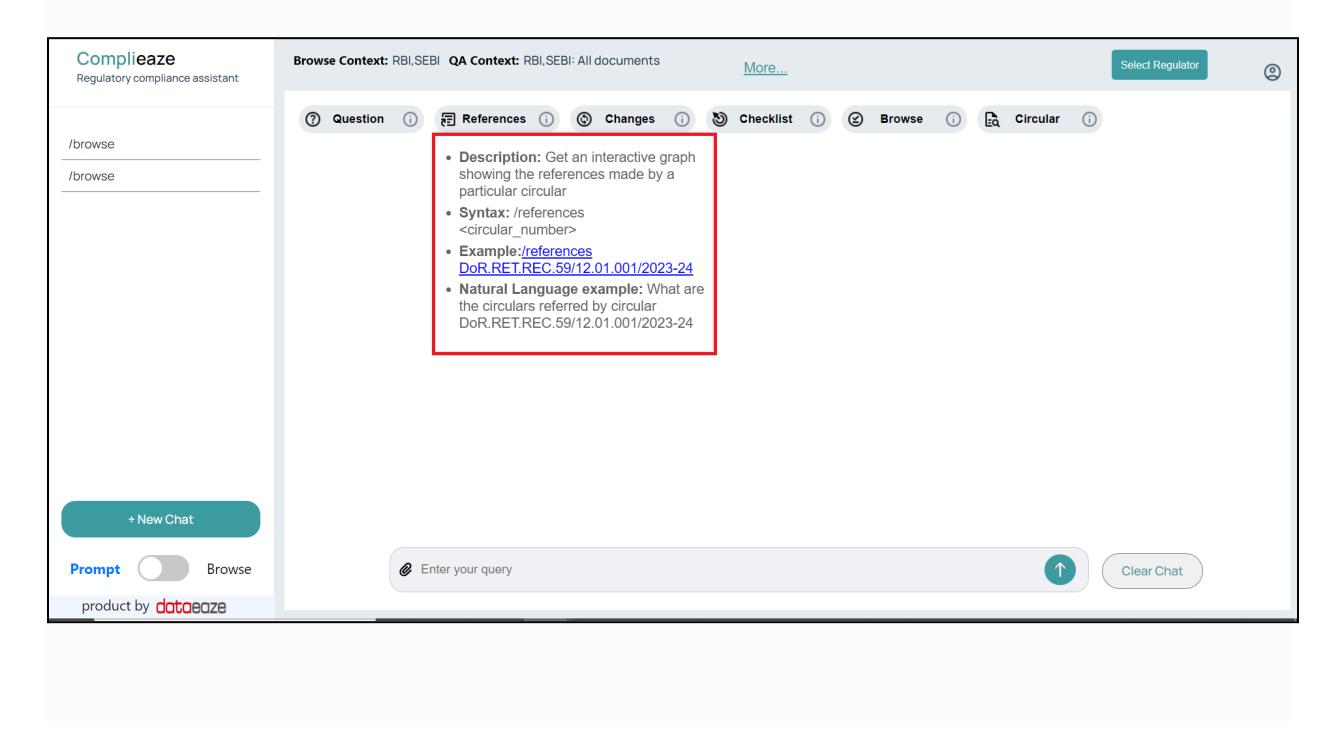

2.18.2 Users can use **/references <doc title>** in the input box. And can select any reference doc from suggestions.

| /references DoP PET PEC 59/12.01.001/2022-24 |            |
|----------------------------------------------|------------|
| /references                                  | Clear Chat |

2.18.3 Users can see the document and its reference along with legend (showing circulars, Act, master direction, notification).

|        |                                                                      | Dor.RET.REC.43/12.01.001/2023-24 |
|--------|----------------------------------------------------------------------|----------------------------------|
|        |                                                                      | Dor.RET.REC.59/12.01.001/2023-24 |
|        | Legend<br>Circular<br>Act<br>Master Direction<br>Other Notifications |                                  |
| Lenter | your query                                                           | 4                                |

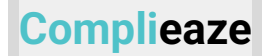

### Changes

2.19 Now users can have a third option, Changes, where users can get the changes that the specified document makes to other documents

| Complieaze<br>Regulatory compliance assistant | Possible | candidate | e is br | owse context: SEE | BI QA      | Cont | ext: SEBI: A | ll docur | ments | 3         | M  | <u>ore</u> |        |  |          |    | Select Regulator | 0 |
|-----------------------------------------------|----------|-----------|---------|-------------------|------------|------|--------------|----------|-------|-----------|----|------------|--------|--|----------|----|------------------|---|
| /browse<br>/browse                            | (?) Q    | uestion   | ()      | 문 References      | <b>(i)</b> | ٢    | Changes      |          | ۳     | Checklist | () | ٢          | Browse |  | Circular | () |                  |   |
| + New Chat                                    |          |           |         |                   |            |      |              |          |       |           |    |            |        |  |          |    |                  |   |
| Prompt Browse product by dataeaze             |          |           | E       | nter your query   |            |      |              |          |       |           |    |            |        |  | 1        |    | Clear Chat       |   |

2.19.1 Clicking on 'Changes' opens the Changes help prompt.

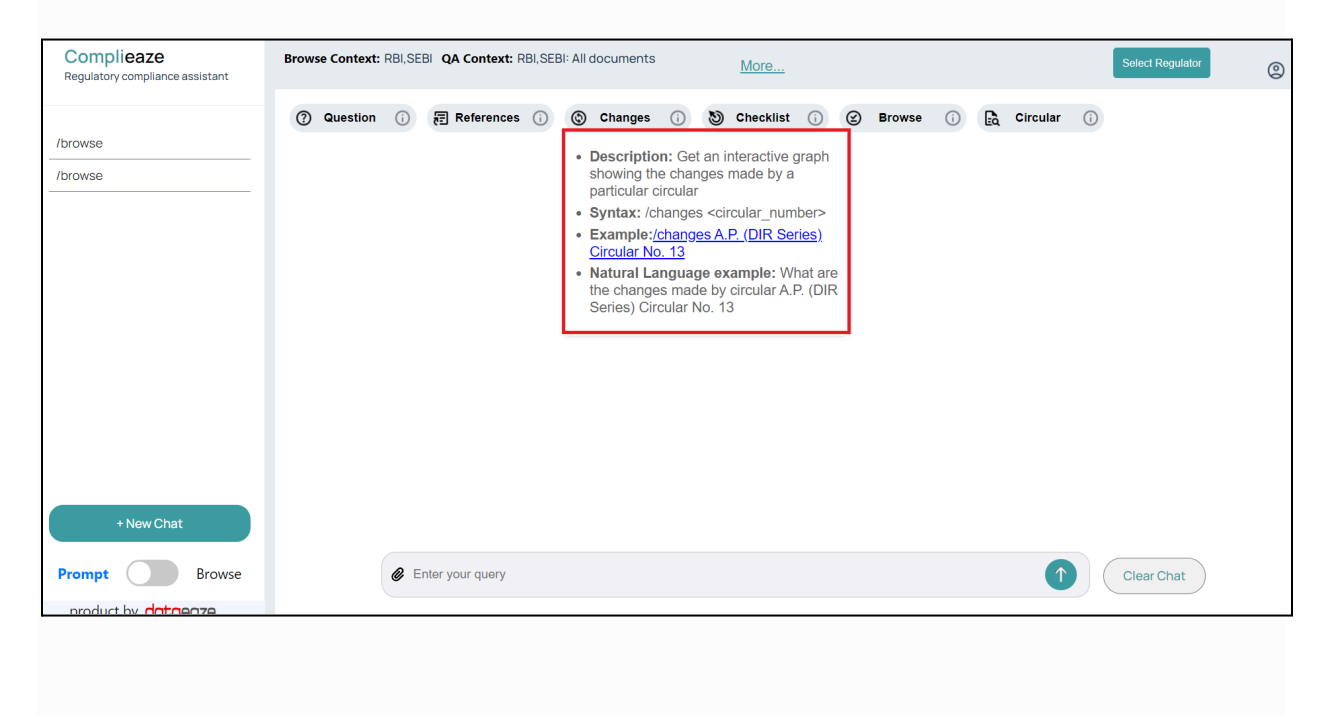

2.19.2 Users can use **/changes <doc name>** in the input box. And can select any document from suggestions.

| /changes DoR.RET.REC.59/12.01.001/2023-24 |            |
|-------------------------------------------|------------|
| /changes                                  | Clear Chat |

2.19.3 Users will be able to view the document and its changes along with legend (showing circulars, Act, master direction, notification).

| Regulat | or: RBI QA context: RBI all documents 🚯                              |
|---------|----------------------------------------------------------------------|
|         | makes changes to<br>DoR.RET.REC.43/12.01.001/2023-24                 |
|         | Legend<br>Circular<br>Act<br>Master Direction<br>Other Notifications |

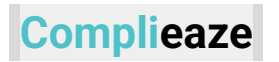

### Checklist

2.20 Now users can have a fourth option **Checklist**, where users can get the checklist for a specified document.

| Complieaze<br>Regulatory compliance assistant | Possible candida | ite is br | owse context: SEB | QA Co | ontext: SEBI | : All docu | uments |           | More     | <u>.</u> |   |    |          |   | Select Regulator | 0 |
|-----------------------------------------------|------------------|-----------|-------------------|-------|--------------|------------|--------|-----------|----------|----------|---|----|----------|---|------------------|---|
|                                               | ② Question       | i         | References        | (i)   | ③ Change     | s (i)      | 1      | Checklist | ()<br>() | ) Browse | i | Ēà | Circular | i |                  |   |
| /browse                                       |                  |           |                   |       |              |            |        |           |          |          |   |    |          |   |                  |   |
| /browse                                       |                  |           |                   |       |              |            |        |           |          |          |   |    |          |   |                  |   |
|                                               |                  |           |                   |       |              |            |        |           |          |          |   |    |          |   |                  |   |
|                                               |                  |           |                   |       |              |            |        |           |          |          |   |    |          |   |                  |   |
|                                               |                  |           |                   |       |              |            |        |           |          |          |   |    |          |   |                  |   |
|                                               |                  |           |                   |       |              |            |        |           |          |          |   |    |          |   |                  |   |
|                                               |                  |           |                   |       |              |            |        |           |          |          |   |    |          |   |                  |   |
|                                               |                  |           |                   |       |              |            |        |           |          |          |   |    |          |   |                  |   |
|                                               |                  |           |                   |       |              |            |        |           |          |          |   |    |          |   |                  |   |
|                                               |                  |           |                   |       |              |            |        |           |          |          |   |    |          |   |                  |   |
|                                               |                  |           |                   |       |              |            |        |           |          |          |   |    |          |   |                  |   |
|                                               |                  |           |                   |       |              |            |        |           |          |          |   |    |          |   |                  |   |
|                                               |                  |           |                   |       |              |            |        |           |          |          |   |    |          |   |                  |   |
| + New Chat                                    |                  |           |                   |       |              |            |        |           |          |          |   |    |          |   |                  |   |
| Prompt Browse                                 |                  | E         | nter your query   |       |              |            |        |           |          |          |   |    | 1        |   | Clear Chat       |   |
| product by dataeaze                           |                  |           |                   |       |              |            |        |           |          |          |   |    |          |   |                  |   |

2.20.1 Users can put **/checklist <doc name>** in the input box to get action items for a particular document.

| Complieaze<br>Regulatory compliance assistant | Browse Conte | <b>ct:</b> RBI,SI | EBI QA Co                | ontext: RBI,S                  | SEBI: All             | documents                   |              |        | More       |          |        |             |    |    |          |     | Select Regulator | 0 |
|-----------------------------------------------|--------------|-------------------|--------------------------|--------------------------------|-----------------------|-----------------------------|--------------|--------|------------|----------|--------|-------------|----|----|----------|-----|------------------|---|
| /browse                                       | ⑦ Questie    | n (j              | E Refe                   | erences (i                     | 0                     | Changes                     | <b>(</b> )   | 3      | Checklist  | <b>i</b> | ٢      | Browse      | () | Eq | Circular | (j) |                  |   |
|                                               |              |                   |                          |                                |                       |                             |              |        |            |          |        |             |    |    |          |     |                  |   |
|                                               |              | /che              | ecklist Ma<br>urance Pra | ister Direct<br>actices        | ion on l              | Informatio                  | n Techn      | iology | Governar   | nce, Ri  | sk, Co | ontrols and | ł  |    |          |     |                  |   |
| + New Chat                                    |              | /che<br>/che      | ecklist Ma<br>ecklist Ma | ister Circula<br>ister Circula | ar for Al<br>ar for M | Iternative I<br>Iutual Fund | nvestm<br>Is | ent Fu | unds (AIFs | )        |        |             |    |    |          |     |                  |   |
| Prompt Browse                                 |              |                   | check                    |                                |                       |                             |              |        |            |          |        |             |    |    | 1        |     | Clear Chat       |   |

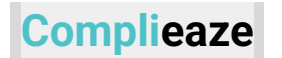

### 2.20.2 Users can hit enter to see the checklist of the specified document.

| Complieaze<br>Regulatory compliance assistant | Browse Context: RBI,SEBI QA Context: RBI,SEBI: All documents More                                                                                                    |
|-----------------------------------------------|----------------------------------------------------------------------------------------------------|
| /browse                                       | Question     F References     Changes     Checklist     Checklist |
| + New Chat Prompt Browse                      | <ul> <li>Waster Circulate - Housing market</li> <li> <b>A Control of Circulate - Housing market</b> </li> <li> <b>Control of Circulate - Housing market</b> </li> <li> <b>Control Circulate - Housing market</b> </li> <li> <b>Control Circulate - Housing market</b> </li> <li> <b>Control Circulate - Housing market</b> </li> <li> <b>Control Circulate - Housing market</b> </li> <li> <b>Control Circulate - Housing market</b> </li> <li> <b>Control Circulate - Housing market</b> </li> <li> <b>Second Plane For Construction</b> </li> <li> <b>Control Construction</b> </li> <li> <b>Control Construction</b> </li> <li> <b>Control Construction</b> </li> <li> <b>Control Construction</b> </li> <li> <b>Control Construction</b> </li> <li> <b>Control Construction</b> </li> <li> <b>Control Construction</b> </li> <li> <b>Control Construction</b> </li> <li> <b>Control Construction</b> </li> <li> <b>Control Construction</b> </li> <li> <b>Control Construction</b> </li> <li> <b>Control Construction</b> </li> <li> <b>Control Control Control Housing Constructed a completion certificate will be obtained within 3 months of completion.         </b></li> <li> <b>Control Point Construction</b> </li> <li> <b>Control Point Construction</b> </li> <li> <b>Control Point Construction</b> </li> <li> <b>Control Control Control Market</b> </li> <li> <b>Control Control Control Market</b> </li> <li> <b>Control Control Control Control Market</b> </li> <li> <b>Control Control Construction</b> </li> </ul>                                                                                                    |

### Browse

#### 2.21 Users can now access a fifth Browse option

| Complieaze<br>Regulatory compliance assistant | Possibl | e candida | te is bi | owse context:   | SEBI C | A Con | text: SEBI: A | All docu | ments | 5         | Mo | ore |        |   |    |          |   | Select Regulator | (2) |
|-----------------------------------------------|---------|-----------|----------|-----------------|--------|-------|---------------|----------|-------|-----------|----|-----|--------|---|----|----------|---|------------------|-----|
| Incourse                                      | 0       | Question  | i        | E Reference     | es (j  | ٢     | Changes       | i        | 9     | Checklist | i  | ۲   | Browse | i | Ēà | Circular | i |                  |     |
| /browse                                       |         |           |          |                 |        |       |               |          |       |           |    |     |        |   |    |          |   |                  |     |
|                                               |         |           |          |                 |        |       |               |          |       |           |    |     |        |   |    |          |   |                  |     |
|                                               |         |           |          |                 |        |       |               |          |       |           |    |     |        |   |    |          |   |                  |     |
|                                               |         |           |          |                 |        |       |               |          |       |           |    |     |        |   |    |          |   |                  |     |
|                                               |         |           |          |                 |        |       |               |          |       |           |    |     |        |   |    |          |   |                  |     |
|                                               |         |           |          |                 |        |       |               |          |       |           |    |     |        |   |    |          |   |                  |     |
|                                               |         |           |          |                 |        |       |               |          |       |           |    |     |        |   |    |          |   |                  |     |
|                                               |         |           |          |                 |        |       |               |          |       |           |    |     |        |   |    |          |   |                  |     |
|                                               |         |           |          |                 |        |       |               |          |       |           |    |     |        |   |    |          |   |                  |     |
|                                               |         |           |          |                 |        |       |               |          |       |           |    |     |        |   |    |          |   |                  |     |
| + New Chat                                    |         |           |          |                 |        |       |               |          |       |           |    |     |        |   |    |          |   |                  |     |
| Prompt Browse                                 |         |           | E        | nter your query |        |       |               |          |       |           |    |     |        |   |    | 1        |   | Clear Chat       |     |
| product by dataeaze                           |         |           |          |                 |        |       |               |          |       |           |    |     |        |   |    |          |   |                  |     |

2.21.1 After clicking on the Browse option, users will see a prompt that provides guidance on how to effectively use the browse feature while staying within the prompt interface

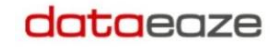

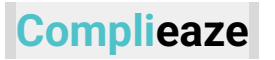

| Complieaze<br>Regulatory compliance assistant | Browse Context: RBI,SEBI QA Context: RBI,SEBI: All documents | More                            | Select Regulator          |
|-----------------------------------------------|--------------------------------------------------------------|---------------------------------|---------------------------|
|                                               | ⑦ Question (i) 🔁 References (i) 💿 Changes                    | i) 🖏 Checklist 🕡 🖉 Browse 🧃     | ) 📴 Circular              |
| /browse                                       |                                                              | Description:                    | Set an interactive table  |
| /browse                                       |                                                              | showing all the                 | e RBI circulars           |
|                                               |                                                              | Syntax: /brow     Example:/brow | se<br>NSe                 |
|                                               |                                                              | Natural Lange                   | Jage example: 1. List all |
|                                               |                                                              | 2. List all the F               | RBI circulars from first  |
|                                               |                                                              | quarter of 202                  | 3                         |
|                                               |                                                              |                                 |                           |
|                                               |                                                              |                                 |                           |
|                                               |                                                              |                                 |                           |
|                                               |                                                              |                                 |                           |
|                                               |                                                              |                                 |                           |
|                                               |                                                              |                                 |                           |
| + New Chat                                    |                                                              |                                 |                           |
| Prompt Browse                                 | Enter your query                                             |                                 | Clear Chat                |
| product by dataeaze                           |                                                              |                                 |                           |

2.21.2 Users can access all the documents from the selected regulator using by using **/browse** command

| Complieaze<br>Regulatory compliance assistant | Browse Context: RBI,SEBI QA Context: RBI,SEBI: All documents More                                                                                                    |
|-----------------------------------------------|----------------------------------------------------------------------------------------------------|
| /browse                                       | ⑦ Question 🕡 肩 References 🕡 ③ Changes 🕡 数 Checklist 🕡 ② Browse 🕡 🗟 Circular 🕠                                                                                                    |
| /browse                                       | (2) /browse                                                                                                    |
|                                               | <ul> <li>Below is the list of circulars that you requested.<br/>You can navigate through all the circulars from this table. Use any of the following commands to find out more about the circulars:         <ul> <li>Jaction - What are the action items mentioned in the circular?</li> <li>Ireferences - What all Circulars/Acts/Regulations are referred in this circular?</li> <li>/changes - What are the changes mentioned in this circular?</li> </ul> </li> <li>Circulars:         <ul> <li>EXPORT</li> </ul> </li></ul> |
|                                               | Sr.Number Circular Date Title                                                                                                    |
|                                               | 0 DOR.STR.REC.41/04.02.001/2024-25 8/29/2024 Interest Equalization Scheme (IES) on Pre and Post Shi                                                                                                    |
| + New Chat                                    | 1 CO.FMRD.FMIA.No.S242/11-01-051/2024- 8/29/2024 Scheme for Trading and Settlement of Sovereign Green                                                                                                    |
| Prompt Browse                                 | Enter your query                                                                                                    |

### Talk to a circular

2.22 Users can also query and ask questions on a particular circular with the /circular command.

#### dataeaze

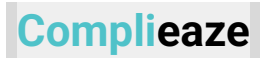

| Complieaze<br>Regulatory compliance assistant | Possible car | ndidate is b | rowse context: SEE | BI QA Con | text: SEBI: A | Mo   | ore         |   |              |        | s | elect Regulator |     |            |  |
|-----------------------------------------------|--------------|--------------|--------------------|-----------|---------------|------|-------------|---|--------------|--------|---|-----------------|-----|------------|--|
| (harrier                                      | ⑦ Ques       | ation (j     | E References       | ()<br>(\$ | Changes       | () E | ) Checklist | i | $\bigotimes$ | Browse | i | Circular        | (i) |            |  |
| /browse                                       |              |              |                    |           |               |      |             |   |              |        |   |                 |     |            |  |
|                                               |              |              |                    |           |               |      |             |   |              |        |   |                 |     |            |  |
|                                               |              |              |                    |           |               |      |             |   |              |        |   |                 |     |            |  |
|                                               |              |              |                    |           |               |      |             |   |              |        |   |                 |     |            |  |
|                                               |              |              |                    |           |               |      |             |   |              |        |   |                 |     |            |  |
|                                               |              |              |                    |           |               |      |             |   |              |        |   |                 |     |            |  |
|                                               |              |              |                    |           |               |      |             |   |              |        |   |                 |     |            |  |
|                                               |              |              |                    |           |               |      |             |   |              |        |   |                 |     |            |  |
|                                               |              |              |                    |           |               |      |             |   |              |        |   |                 |     |            |  |
|                                               |              |              |                    |           |               |      |             |   |              |        |   |                 |     |            |  |
| + New Chat                                    |              |              |                    |           |               |      |             |   |              |        |   |                 |     |            |  |
| Prompt Browse                                 |              | E            | Enter your query   |           |               |      |             |   |              |        |   | 1               |     | Clear Chat |  |
| product by <b>dataeaze</b>                    |              |              |                    |           |               |      |             |   |              |        |   |                 |     |            |  |

# 2.22.1 Clicking on 'Circular' opens a help box which shows the info of how to use the circular command.

| Complieaze<br>Regulatory compliance assistant | Browse Context: RBI,SEBI QA Context: OA Context: DoR.REG/LIC.No.72/16.05.000/2023-24 More                                                                                                    |                                                                        |  |  |  |  |
|-----------------------------------------------|----------------------------------------------------------------------------------------------------|------------------------------------------------------------------------|--|--|--|--|
|                                               | ⑦ Question ① 寢 References ① ⑧ Changes ⑦ ⑧ Checklist ① ② Browse ① 🕃 Circular ①                                                                                                    |                                                                        |  |  |  |  |
| /browse                                       | Circular DoR.REG/LIC.No.72/16.05.000/2023-24 • Description: Get the important information about a circular, an A generated summary along with the second summary along with the second summary along with the | N<br>hree                                                              |  |  |  |  |
|                                               | Circular Metadata:                                                                                                    | ,<br>hat                                                               |  |  |  |  |
|                                               | Name:DoR.REG/LIC.No.72/16.05.000/2023-24 • Syntax: /circular <circular_numb< th=""><th>oer&gt;</th></circular_numb<>                                                                                                    | oer>                                                                   |  |  |  |  |
|                                               | Example: <u>\circular</u> Date: 17-01-2024     DoR.REG/LIC.No.72/16.05.000/     24                                                                                                    | • Example:/ <u>circular</u><br>DoR.REG/LIC.No.72/16.05.000/2023-<br>24 |  |  |  |  |
|                                               | Subject: Second Schedule to the Reserve Bank of India Act, 1934 – Norms f • Natural Language example: Na language support for this comme                                                                                                    | atural<br>and is                                                       |  |  |  |  |
|                                               | Summary: The Reserve Bank of India has revised the eligibility norms for the                                                                                                    |                                                                        |  |  |  |  |
|                                               | operative Banks (UCBs) in the Second Schedule to the Reserve Bank of India Act, 1934. Eligible                                                                                                    |                                                                        |  |  |  |  |
|                                               | minimum requirement and having no major regulatory concerns. These UCBs are required to                                                                                                    |                                                                        |  |  |  |  |
|                                               | submit their applications along with necessary documents to the concerned Regional Office of the                                                                                                    |                                                                        |  |  |  |  |
| + New Chat                                    | Department of Supervision. The revised instructions come into force immediately, repealing the previous circular dated September 27, 2013.                                                                                                    |                                                                        |  |  |  |  |
| Prompt Browse                                 | Enter your query     Clear Chat                                                                                                    |                                                                        |  |  |  |  |

# 2.22.2 Users can put /circular <doc name> in the input box and hit the submit button

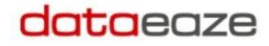

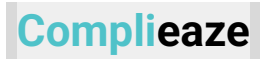

| Complieaze<br>Regulatory compliance assistant | Browse Context: RBI,SEBI QA Context: QA Context: DoR.REG/LIC.No.72/16.05.000/2023-24 |          |        |                |         |       |            |         |      |           |     |     | More   | <u>ə</u> | Select Regulator | 0        |     |            |  |
|-----------------------------------------------|--------------------------------------------------------------------------------------|----------|--------|----------------|---------|-------|------------|---------|------|-----------|-----|-----|--------|----------|------------------|----------|-----|------------|--|
|                                               | (?)                                                                                  | Question | (i)    | References     | (i)     | ٩     | Changes    | (i)     | 5    | Checklist | (i) | (2) | Browse | (i)      | Fà               | Circular | (i) |            |  |
| /browse                                       | Ū                                                                                    |          | U      |                | 0       | Ū     | -          | U       | •    |           | U   | U   |        | U        |                  |          | 0   |            |  |
| /browse                                       |                                                                                      |          |        |                |         |       |            |         |      |           |     |     |        |          |                  |          |     |            |  |
|                                               |                                                                                      |          |        |                |         |       |            |         |      |           |     |     |        |          |                  |          |     |            |  |
|                                               |                                                                                      |          |        |                |         |       |            |         |      |           |     |     |        |          |                  |          |     |            |  |
|                                               |                                                                                      |          |        |                |         |       |            |         |      |           |     |     |        |          |                  |          |     |            |  |
|                                               |                                                                                      |          |        |                |         |       |            |         |      |           |     |     |        |          |                  |          |     |            |  |
|                                               |                                                                                      |          |        |                |         |       |            |         |      |           |     |     |        |          |                  |          |     |            |  |
|                                               |                                                                                      |          |        |                |         |       |            |         |      |           |     |     |        |          |                  |          |     |            |  |
|                                               |                                                                                      |          |        |                |         |       |            |         |      |           |     |     |        |          |                  |          |     |            |  |
|                                               |                                                                                      |          |        |                |         |       |            |         |      |           |     |     |        |          |                  |          |     |            |  |
|                                               |                                                                                      | Г        |        |                |         |       |            |         |      |           |     |     |        |          |                  |          |     |            |  |
| + New Chat                                    |                                                                                      |          | /circi | ular DoR.REG/L | IC.No.7 | 2/16. | 05.000/202 | 23-24   |      |           |     |     |        |          |                  |          |     |            |  |
|                                               |                                                                                      |          | /circi | ular SEBI/HO/D | DHS/DI  | DHS-  | PoD-2/P/C  | IR/2024 | /108 |           |     |     |        |          |                  |          |     |            |  |
| Prompt Browse                                 |                                                                                      |          | @ /g   | irc            |         |       |            |         |      |           |     |     |        |          |                  | 1        |     | Clear Chat |  |
| product by <b>dataeaze</b>                    |                                                                                      |          |        |                |         |       |            |         |      |           |     |     |        |          |                  |          |     |            |  |

2.22.3 After pressing submit button user will get a short summary about the document and now user can start asking questions specifically on this document

| Complieaze<br>Regulatory compliance assistant | Browse Context: RBI,SEBI QA Context: OA Context: DoR.REG/LIC.No.72/16.05.000/2023-24 More                                                                                                    |
|-----------------------------------------------|----------------------------------------------------------------------------------------------------|
| /browse                                       | ⑦ Question () ፼ References () ⑧ Changes () ⑧ Checklist () ② Browse () ि Circular ()                                                                                                    |
| /browse                                       | Date: 17-01-2024<br>Subject: Second Schedule to the Reserve Bank of India Act, 1934 – Norms for inclusion<br>Summary: The Reserve Bank of India has revised the eligibility norms for the inclusion of Urban Co-<br>operative Banks (UCBs) in the Second Schedule to the Reserve Bank of India Act, 1934. Eligible<br>UCBs must meet specific criteria, including maintaining a CRAR of at least 3% more than the<br>minimum requirement and having no major regulatory concerns. These UCBs are required to<br>submit their applications along with necessary documents to the concerned Regional Office of the<br>Department of Supervision. The revised instructions come into force immediately, repealing the<br>previous circular dated September 27, 2013. |
| Prompt Browse                                 | Enter your query      Clear Chat                                                                                                    |

2.22.4 Users can also click on the checklist button to generate the checklist for the corresponding circular.

### Complieaze

### dataeaze

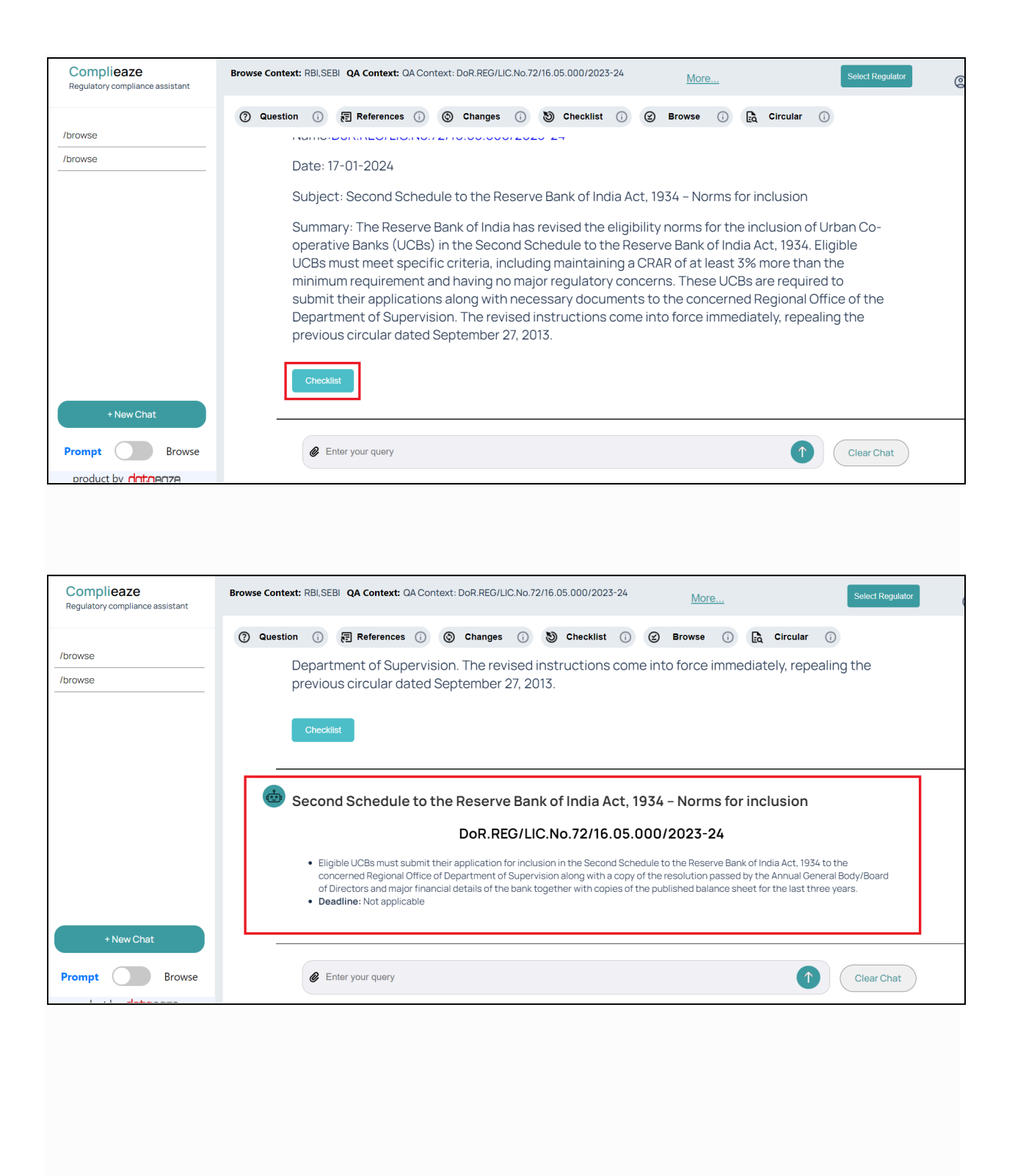

Note: To switch the question answering context back to global, user can just type in /question command

| (Q) /question               |            |
|-----------------------------|------------|
|                             |            |
| Nouvou are in quantian mode |            |
| Now you are inquestion node |            |
|                             |            |
|                             |            |
| a louration                 |            |
| e iquesuon                  | Clear Chat |

dataeaze

2.23 Users can then select the internal guidelines option from the select regulator menu to use all the complicate features on the uploaded internal guidelines.

| Regulator:    | OA Context:            | Latest Circular:    | Latest Circular Date: | Select Regulator                                                        |
|---------------|------------------------|---------------------|-----------------------|-------------------------------------------------------------------------|
| CUSTOM        | CUSTOM all docume      | Order_SBI_Life_Insu | 15-09-2024            |                                                                         |
| ⑦ Question () | 🖅 References 🕡 🕲 Chang | es 🕡 🕥 Action       | 🕜 🥝 Compliance 🕡 📴 C  | Regulator       X         INTERNAL GUIDELINES       INTERNAL GUIDELINES |

### 3. Upload a document

Complieaze

3.1 Users can also upload their documents related to internal guidelines from the browser and prompt window only when the regulator selected is the **Internal** guidelines.

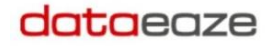

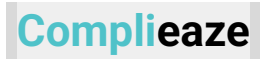

| Complieaze<br>Regulatory compliance assistant | Possib | le candida | te is br | owse context: SE | BI <b>QA</b> ( | Conte | ext: SEBI: AI | l docur | nents | ;         | Mo | ore          |        |   |     |          |   | Select Regulator | 0 |
|-----------------------------------------------|--------|------------|----------|------------------|----------------|-------|---------------|---------|-------|-----------|----|--------------|--------|---|-----|----------|---|------------------|---|
|                                               | 0      | Question   | í        | References       | (i)            | ٩     | Changes       | i       | 9     | Checklist | í  | $\bigotimes$ | Browse | í | Eà. | Circular | í |                  |   |
| /browse                                       |        |            |          |                  |                |       |               |         |       |           |    |              |        |   |     |          |   |                  |   |
| /browse                                       |        |            |          |                  |                |       |               |         |       |           |    |              |        |   |     |          |   |                  |   |
|                                               |        |            |          |                  |                |       |               |         |       |           |    |              |        |   |     |          |   |                  |   |
|                                               |        |            |          |                  |                |       |               |         |       |           |    |              |        |   |     |          |   |                  |   |
|                                               |        |            |          |                  |                |       |               |         |       |           |    |              |        |   |     |          |   |                  |   |
|                                               |        |            |          |                  |                |       |               |         |       |           |    |              |        |   |     |          |   |                  |   |
|                                               |        |            |          |                  |                |       |               |         |       |           |    |              |        |   |     |          |   |                  |   |
|                                               |        |            |          |                  |                |       |               |         |       |           |    |              |        |   |     |          |   |                  |   |
|                                               |        |            |          |                  |                |       |               |         |       |           |    |              |        |   |     |          |   |                  |   |
|                                               |        |            |          |                  |                |       |               |         |       |           |    |              |        |   |     |          |   |                  |   |
| + New Chat                                    |        |            |          | _                |                |       |               |         |       |           |    |              |        |   |     |          |   |                  |   |
| Prompt Browse                                 |        |            | E        | nter your query  |                |       |               |         |       |           |    |              |        |   |     | 1        |   | Clear Chat       |   |
| product by dataeaze                           | _      |            |          |                  |                |       |               |         |       |           |    |              |        |   |     |          |   |                  |   |

| Complieaze<br>Regulatory compliance assistant | Brows | Browse Context: INTERNAL GUIDELINES QA Context: INTERNAL GUIDELINES: All documents |   |                 |   |   |         |   |   |           |   |   | More   | <u>ə</u> | Select Regulator | ٢        |   |            |  |
|-----------------------------------------------|-------|------------------------------------------------------------------------------------|---|-----------------|---|---|---------|---|---|-----------|---|---|--------|----------|------------------|----------|---|------------|--|
|                                               | 0     | Question                                                                           | í | References      | i | ٩ | Changes | i | 9 | Checklist | í | Ø | Browse | i        | Eà               | Circular | i |            |  |
| /browse                                       |       |                                                                                    |   |                 |   |   |         |   |   |           |   |   |        |          |                  |          |   |            |  |
| /browse                                       |       |                                                                                    |   |                 |   |   |         |   |   |           |   |   |        |          |                  |          |   |            |  |
|                                               |       |                                                                                    |   |                 |   |   |         |   |   |           |   |   |        |          |                  |          |   |            |  |
|                                               |       |                                                                                    |   |                 |   |   |         |   |   |           |   |   |        |          |                  |          |   |            |  |
|                                               |       |                                                                                    |   |                 |   |   |         |   |   |           |   |   |        |          |                  |          |   |            |  |
|                                               |       |                                                                                    |   |                 |   |   |         |   |   |           |   |   |        |          |                  |          |   |            |  |
|                                               |       |                                                                                    |   |                 |   |   |         |   |   |           |   |   |        |          |                  |          |   |            |  |
|                                               |       |                                                                                    |   |                 |   |   |         |   |   |           |   |   |        |          |                  |          |   |            |  |
|                                               |       |                                                                                    |   |                 |   |   |         |   |   |           |   |   |        |          |                  |          |   |            |  |
|                                               |       |                                                                                    |   |                 |   |   |         |   |   |           |   |   |        |          |                  |          |   |            |  |
|                                               |       |                                                                                    |   |                 |   |   |         |   |   |           |   |   |        |          |                  |          |   |            |  |
|                                               |       |                                                                                    |   |                 |   |   |         |   |   |           |   |   |        |          |                  |          |   |            |  |
| + New Chat                                    |       |                                                                                    |   |                 |   |   |         |   |   |           |   |   |        |          |                  |          |   |            |  |
| Prompt Browse                                 |       | [                                                                                  | e | nter your query |   |   |         |   |   |           |   |   |        |          |                  | 1        |   | Clear Chat |  |
| L. A.L. alata a see                           |       |                                                                                    |   |                 |   |   |         |   |   |           |   |   |        |          |                  |          |   |            |  |

3.2 After clicking the attachment icon the user will get the form to be filled for uploading the document. Fill the form with the details as shown below.

| Upload Document     |                          |   |  |
|---------------------|--------------------------|---|--|
| Subject * 🚯         |                          |   |  |
| Regulator * 🚯       | Select Regulator         | ~ |  |
| Date of Circular 🚯  | dd-mm-yyyy               |   |  |
| Select Document * 🚯 | Browse No file selected. |   |  |
|                     | Upload                   |   |  |

3.3 Once you upload the document you will get a confirmation message like so.

| Clear Search     |                   |               | Upload |  |
|------------------|-------------------|---------------|--------|--|
| ⊕ complieaze.ce  | ntralindia.cloud  | app.azure.com |        |  |
| Upload accepted, | processing will c | omplete soon. |        |  |
|                  |                   |               | ок     |  |
|                  |                   |               |        |  |

3.4 You can keep track of the upload process in the browse window.

|         | Start Date           |            | Ē               | End Date      |              |               | Ē             | i            |
|---------|----------------------|------------|-----------------|---------------|--------------|---------------|---------------|--------------|
|         |                      |            | Туре            | of search     |              |               |               |              |
|         | Content Based Search | ∽ Er       | iter your input |               |              |               |               |              |
|         | Clear Search         |            |                 | Upload        |              |               | Submit        |              |
| 🕁 EXP   | PORT                 |            |                 |               |              |               |               |              |
| Sr. No. | Circular Number      | Date       | Subject         | Document Type | Regulator    | Upload Status | Checklist Tim | Document L   |
| 3       | new                  | 10/10/2024 | new             | upload_doc    | internal_gui | completed     | 10-10-2024    | Ketki Bhale  |
| 4       | iowhfow              | 1/10/2024  | iowhfow         | upload_doc    | internal_gui | completed     | 10-10-2024    | Ketki Bhale  |
| 5       | Petty Cash           | 11/10/2024 | Petty Cash      | upload_doc    | internal_gui | completed     | 11-10-2024    | tushar dalal |
| 6       | Test                 | 1/10/2024  | Test            | upload_doc    | internal_gui | completed     | 11-10-2024    | Bhushan A.   |
| 7       | RBI MD               | 27/12/1998 | RBI MD          | upload_doc    | internal_gui | completed     | 14-10-2024    | Tony Tom     |
| 8       | Small example        | 16/10/2024 | Small exam      | upload doc    | internal gui | processing    | 16-10-2024    | Tony Tom     |

3.5 Once the upload is done the status will be reflected in the browse window and you can use all other features except references/changes on the uploaded documents.

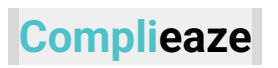

| d | at | 50 | e |   | 7 | e |
|---|----|----|---|---|---|---|
| - | -  |    |   | - |   | - |

|                | Start Date End Date  |            |                 |               |              |               |               |              |  |  |
|----------------|----------------------|------------|-----------------|---------------|--------------|---------------|---------------|--------------|--|--|
| Type of search |                      |            |                 |               |              |               |               |              |  |  |
|                | Content Based Search | ~ En       | nter your input |               |              |               |               |              |  |  |
|                | Clear Search         |            |                 | Upload        |              |               | Submit        |              |  |  |
| 🕁 EXP          | ORT                  |            |                 |               |              |               |               |              |  |  |
| Sr. No.        | Circular Number      | Date       | Subject         | Document Type | Regulator    | Upload Status | Checklist Tim | Document U   |  |  |
| 3              | new                  | 10/10/2024 | new             | upload_doc    | internal_gui | completed     | 10-10-2024    | Ketki Bhale  |  |  |
| 4              | iowhfow              | 1/10/2024  | iowhfow         | upload_doc    | internal_gui | completed     | 10-10-2024    | Ketki Bhale  |  |  |
| 5              | Petty Cash           | 11/10/2024 | Petty Cash      | upload_doc    | internal_gui | completed     | 11-10-2024    | tushar dalal |  |  |
| 6              | Test                 | 1/10/2024  | Test            | upload_doc    | internal_gui | completed     | 11-10-2024    | Bhushan A    |  |  |
| 7              | RBI MD               | 27/12/1998 | RBI MD          | upload_doc    | internal_gui | completed     | 14-10-2024    | Tony Tom     |  |  |
| 8              | Small example        | 16/10/2024 | Small exam      | upload_doc    | internal_gui | completed     | 16-10-2024    | Tony Tom     |  |  |

####